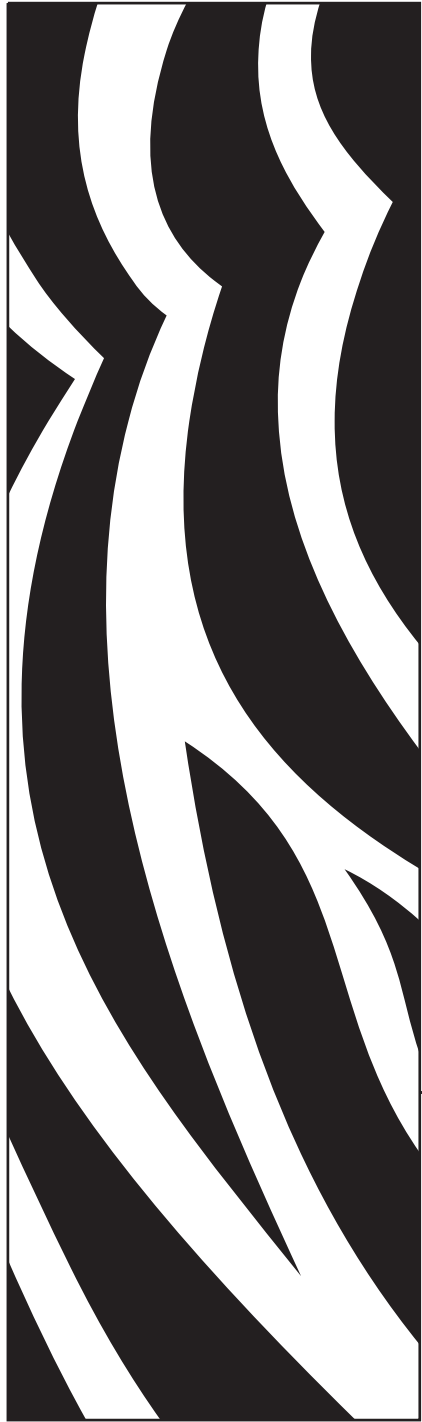

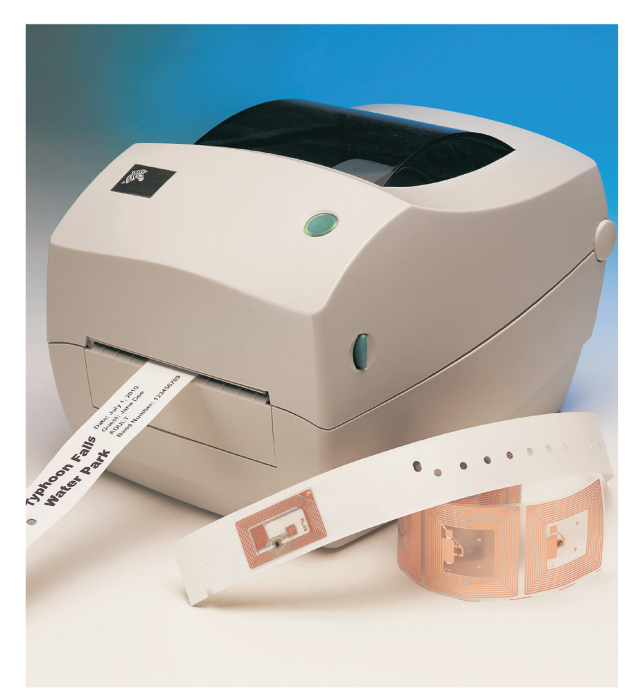

## **Zebra®** R2844-Z<sup>™</sup> Smart Label プリンタとエ ンコーダー

# ユーザガイド

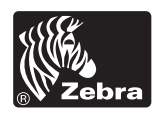

Part # 980476-071 | Rev. A

#### 所有権の宣言

このマニュアルには、メーカーの知的財産情報が含まれています。このマニュアルの唯一の目的は、ここに記述されている設備を操作し維持 する方々に利用していただく情報の提供であります。この知的財産情報は、メーカーの明示的な文書による許可なしに、他の目的で使用、再 製、または第三者に開示してはいけません。

#### 製品改良

製品の絶え間ない改良は、メーカーのポリシーです。仕様および標識はすべて予告なしに変更されます。 FCC 準拠ステートメント

往:この装置は、FCC 規則の Part 15 に基づくクラス B デジタルデバイスの限度制限を遵守していることが、テストにより判明しています。 これらの制限は、居住地域のインストールで有害な干渉を合理的に保護することを目的としています。この装置は無線周波エネルギーを発生 し、使用し、放射します。使用説明に基づいてインストールされ使用されない場合は、無線通信に有害な電波障害を引き起こすことがあり ます。しかし、特定のインストールで障害が起こらないという保障はありません。この設備がラジオまたはテレビ受信に有害な干渉をを引き 起こす場合(設備をつけたり消したりすることにより判断できます)、ユーザは次の手段の1つ以上によって障害の解消を試みるようにお勧 めいたします。

■受信アンテナの方向か位置を変更する。

設備と受信機の間の距離を広げる。

受信機を接続している回線とは別回線になっているソケットに設備を接続する。

販売業者またはラジオ /TV の技術者に相談する。

**注**:このユニットは、シールドされたケーブルで周辺機器と接続しテストされています。準拠のためには、シールドされたケーブルを使用し なければなりません。

メーカーにより明示的に承認されていな変更や改造は、ユーザが設備を稼動する権限を失う可能性があるので、注意してください。

#### Industry Canada 宣言

IC: I28-R2844Z

デバイスの使用にあたって、次の2つの条件を満たしています。(1) このデバイスは、有害な電波障害を引き起こすことがなく、また (2) こ のデバイスは、望ましくない作動を引き起こす可能性のある電波障害を含むいかなる電波障害も許容します。

#### 間接損害責任なし

いかなる場合にも、メーカーまたは付属製品 (ハードウェアとソフトウェアを含む)の生成、生産または配達に関与した他者が、たとえその ような損害の可能性がメーカーに知らせられていたとしても、製品の使用、使用の結果、または使用できなかったことにより発生する損害 (営業利益の損失、事業中断、営業情報の紛失、またはその他の金銭ロスによる損害を含むが、これに制限されることはない)に対して一切 責任を負いません。

#### 商標

Zebra のロゴおよびシマウマの頭のデザインは、両者とも登録商標です。また、R2844-Z は ZIH 社のサービスマークです。Windows および MS-DOS はマイクロソフトの登録商標です。他のすべてのマークはそれぞれのホルダの商標または登録商標です。

### 商標と著作権

Software® Zebra Technologies Corporation; all rights reserved worldwide. CG Triumvirate は、AGFA Monotype Corporationの商標です。 all rights reserved worldwide. CG Triumvirate™ Font® © ©

all rights reserved worldwide. UFST は、AGFA Monotype Corporation の登録商標です。all rights reserved worldwide. この製品は、 ZPL 、ZPL II 、ならびに Zebralink プログラムを組み込んでいます。この製品は、Element Energy Equalizer® 回路と E3 回路を組み込 んでいます。

間接的または付随的損害に対する責任の除外または制限を許さない米国の州があり、この制限が適用されない場合があります。

ここに記述された著作権のあるマニュアルおよびラベルプリンタは、メーカーによって所有されています。All rights reserved. このマニュア ルまたはラベルプリンタのソフトウェアの不正な再生には、1 年以内の監禁および 10,000 ドル (17U.S.C.506) までの罰金が課せられます。 著作権違反者は、民事責任の対象になります。

©2004 ZIH Corp. All rights reserved.

バッテリ

メインのプリントサーキットボードアセンブリには、3 ボルトのリチウムが 含まれています。

注意・誤ったタイプのバッテリに取り替えると、爆発の危険があります。

その地域のガイドラインと規則に従って、バッテリをリサイクルしてください。

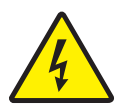

### 電気ショックの危険

プリンタと電源供給装置は、そのどちらかがぬれる可能性のある場所では絶 対に稼動しないでください。身体傷害を起こす恐れがあります。

### 用紙とリボン

常に高品質、認証済みのラベル、タグ、リボンを使ってください。粘着性の ラベルで台紙に対して平行になっていないラベル紙が使われた場合、露出し たエッジがプリンタ内部のラベルガイドとローラにくっついて、ラベルが台 紙から剥がされプリンタジャムを起こす可能性があります。非認定のラベル を使用すると、不正に巻き込まれたり、印字ヘッドを腐食する化学薬品が含 まれている恐れがあり、印字ヘッドが恒久的な損傷を受ける可能性がありま す。取り扱い販売会社から承認済みの消耗品を入手してください。

印刷中にラベルやリボンが切れた場合、再ロード中に電源スイッチを切らな いでください。データロスが発生します。新規の消耗品をセットしたら、 フィードボタンを押して印刷を再開してください。

## 🔪 静電気放電

人体の表面や他の表面で蓄積する静電エネルギーの放電により、この装置の 中で使われる印字ヘッドや電子部品が破損、または破壊されることがありま す。トップカバーの下の印字ヘッドや電子部品に触ってはいけません。

## 🔪 サーマル印刷

印字ヘッドは印刷中、熱くなります。印字ヘッドの破損や作業者のケガの危険を避けるため、印字ヘッドには触れないようにしてください。メンテナンスをするときは、清浄ペンのみを使用してください。

目次

### 目次

### はじめに

| ようこそ!1      |
|-------------|
| ボックスの中味は? 2 |
| プリンタの検査3    |
| プリンタを開く3    |
| プリンタを閉じる5   |
| 損傷の通知6      |
| 関連ドキュメント    |

### 使ってみよう

| 印刷モード                 |
|-----------------------|
| 電源供給装置の取り付け8          |
| ロール紙の装着について9          |
| ロール紙の装着(コンパートメントに)9   |
| ガイドの調節10              |
| オプションの用紙アダプタプレートを使用11 |
| リボンの装着12              |
| リボンのインストール12          |
| 巻取芯のインストール12          |
| リボンを取り付けて締める13        |
| 操作方法14                |
| 電源スイッチ14              |
| フィードボタン14             |
| ステータスランプ14            |
| テスト印刷15               |
| プリンタをコンピュータに接続16      |
| インタフェイスケーブルの必要要件16    |
| USB インタフェイス必要要件17     |
| パラレルインタフェイス必要要件17     |
| イーサネットインタフェイス必要要件17   |
| シリアルインタフェイス必要要件17     |
|                       |

| プリンタとの通信18            |
|-----------------------|
| USB(ユニバーサルシリアルバス)通信18 |
| パラレル通信18              |
| 内部のイーサネット通信18         |
| シリアル通信18              |
| 印刷幅の調整                |
| 印字品質の調整               |

### 操作とオプション

| サーマル印刷         | 21 |
|----------------|----|
| 消耗品の取替え        | 22 |
| 新たに熱転写リボンを装着   | 22 |
| 使用済み熱転写リボンの取替え | 22 |
| ピールモード印刷       | 23 |
| ファンフォールド紙の印刷   | 24 |

### RFID ガイドライン

| トランスポンダ上の印字品質              | .27 |
|----------------------------|-----|
| サポートされているトランスポンダ           | .28 |
| 転送と識別規格                    | .29 |
| メーカーとブランド                  | .30 |
| RFID 用 ZPL II コマンド         | .36 |
| ^WT-ライトタグ                  | .37 |
| ^RT-リードタグ                  | .38 |
| ^RS – RFID 設定              | .40 |
| ^RI – RFID ゲットタグ ID        | .42 |
| ^RE – 電子品目監視ビットを有効 / 無効にする | .44 |
| RFID プログラムサンプル             | .45 |
| ZPL プリンタにコマンドを送信する方法       | .46 |

### メンテナンス

| 清掃5         | 53 |
|-------------|----|
| 印字ヘッドへの配慮5  | 54 |
| メディアパスへの配慮5 | 54 |
| 清浄カードへの配慮5  | 54 |
| プラテンへの配慮5   | 55 |
| 潤滑油         | 55 |
| プラテンの取替え5   | 56 |
| 取り外し        | 56 |
| アセンブリ       | 56 |
|             |    |

| 印字ヘッドの取替え . | <br> | <br> | <br> |
|-------------|------|------|------|
| 熱転写 TLP モデル | <br> | <br> | <br> |

### トラブルシュート

| 問題解決61                     |
|----------------------------|
| 印字品質問題64                   |
| RFID 兆候                    |
| 用紙一面に VOID メッセージが印刷されます。66 |
| なにも印刷されません。66              |
| マニュアルキャリブレーション67           |
| トラブルシュートテスト68              |
| 設定ラベルの印刷68                 |
| 再キャリブレーション68               |
| 工場デフォルト値にリセット69            |
| 通信診断                       |
| フィードボタンモード                 |

### 付録

| インタフェイス                                   |
|-------------------------------------------|
| ユニバーサルシリアルバス (USB) コネクタ                   |
| パラレルインタフェイスの技術情報72                        |
| イーサネットネットワーク用 ZebraNet® PrintServer II.73 |
| シリアル (RS-232) コネクタ74                      |

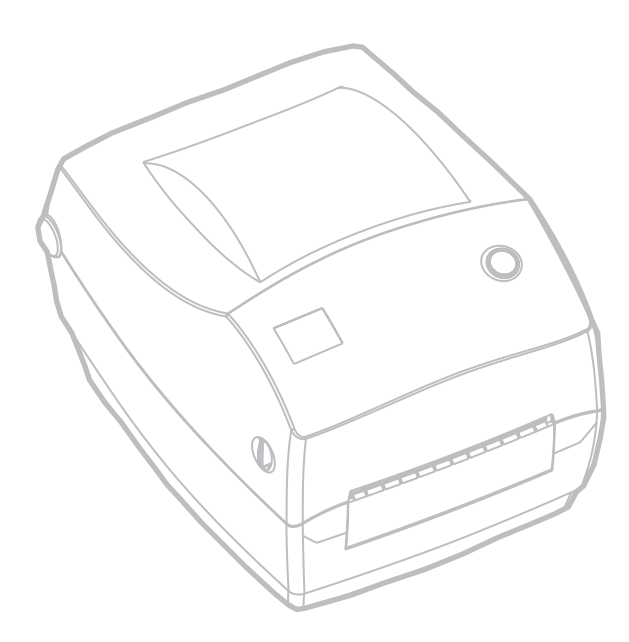

980476-071 A

•

はじめに

このセクションでは、製品ボックスになにが入っているのか、ま たプリンタ部品にはどんなものがあるのかを説明します。また、 プリンタの開閉方法とトラブルが発生したときの処理手続きにつ いて解説します。

### ようこそ!

Zebra® R2844-Z™ リンタをお買い求めいただき誠にありがとう ございます。この製品は、品質、サービス、付加価値の面で業界 のリーダーである Zebra Technologies Corporation によって製造 され、RFID(無線周波識別)機能を備えた高品質オンデマンドプ リンタです。Zebra Technologies Corporation は、25 年以上にわ たって、最高の製品とサポートをお客様に提供してきました。

R2844-Z プリンタは、熱転写印刷方式(リボンを使用)と、ダイレクトサーマル印刷の両機能を備えています。

このマニュアルは、日常プリンタを操作するために必要な情報を すべて提供します。ラベルフォーマットを作成するには、このガ イドと ZPL II Programming Guide (プログラムガイド) に記 載されている RFID 関連の ZPL II コマンドを参照してください。 プログラムガイドは、この製品の販売会社か、Zebra Technologies Corporation に連絡して入手してください。

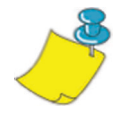

**注**・プリンタ設定の多くは、プリンタドライバーかラベル設定ソフトウェアに よってコントロールされています。詳細はドライバーまたはソフトウェアドキュ メンテーションを参照してください。

お使いのプリンタは、ホストコンピュータに接続されると、ラベルとタグ、とりわけ RFID アプリケーションを備えたラベルとタグを印刷する完全なシステムとして機能します。

## ボックスの中味は?

後でプリンタを輸送するか格納する必要がある場合のために、 カートンとすべてのパッキング材料を保存してください。ボック スから取り出したら、部品がすべて揃っているのを確認してくだ さい。次に述べるプリンタ検査の手続きに従ってプリンタの部品 に習熟し、この本に記載されている指示に従うことができるよう にしてください。

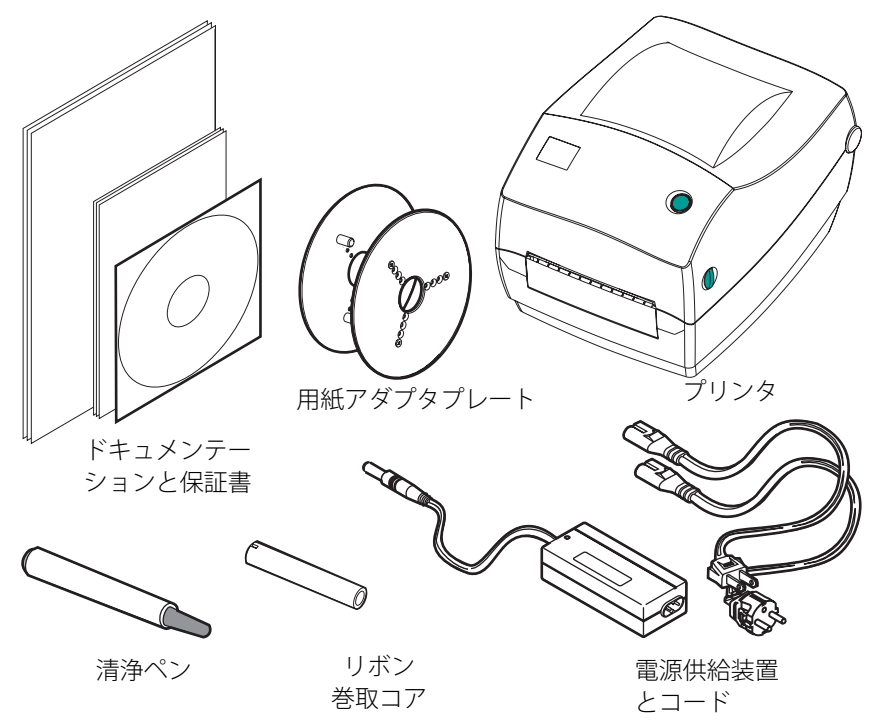

## プリンタの検査

プリンタの外側を調べて、次の部品がすべて存在することを確か めてください。

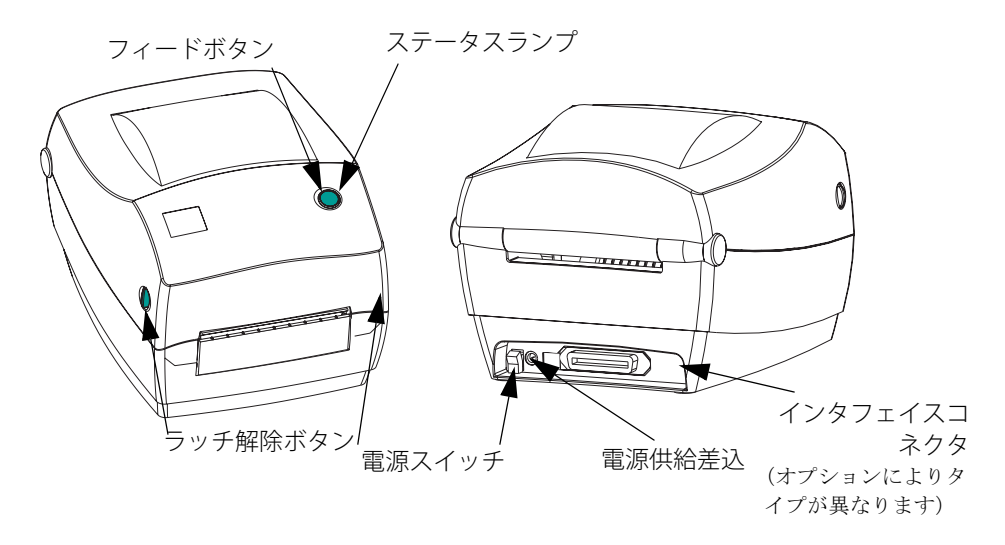

*プリンタを開く* 

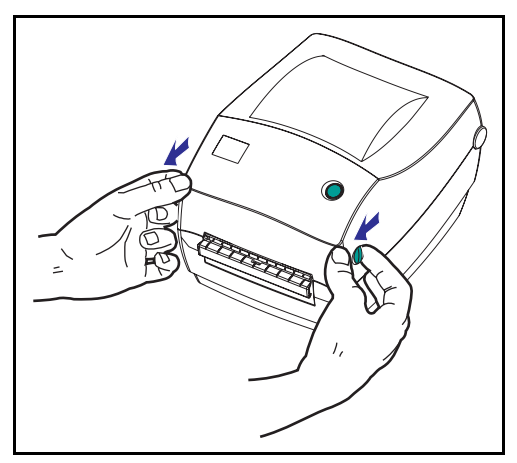

メディアコンパートメントにアクセ スするためには、プリンタを開かな ければなりません。

リリースレバーを手前に引き、カ バーを上げてください。 プリンタの検査(続き)

プリンタを開いたら、メディアコンパートメントを調べます。

リボンキャリッジ

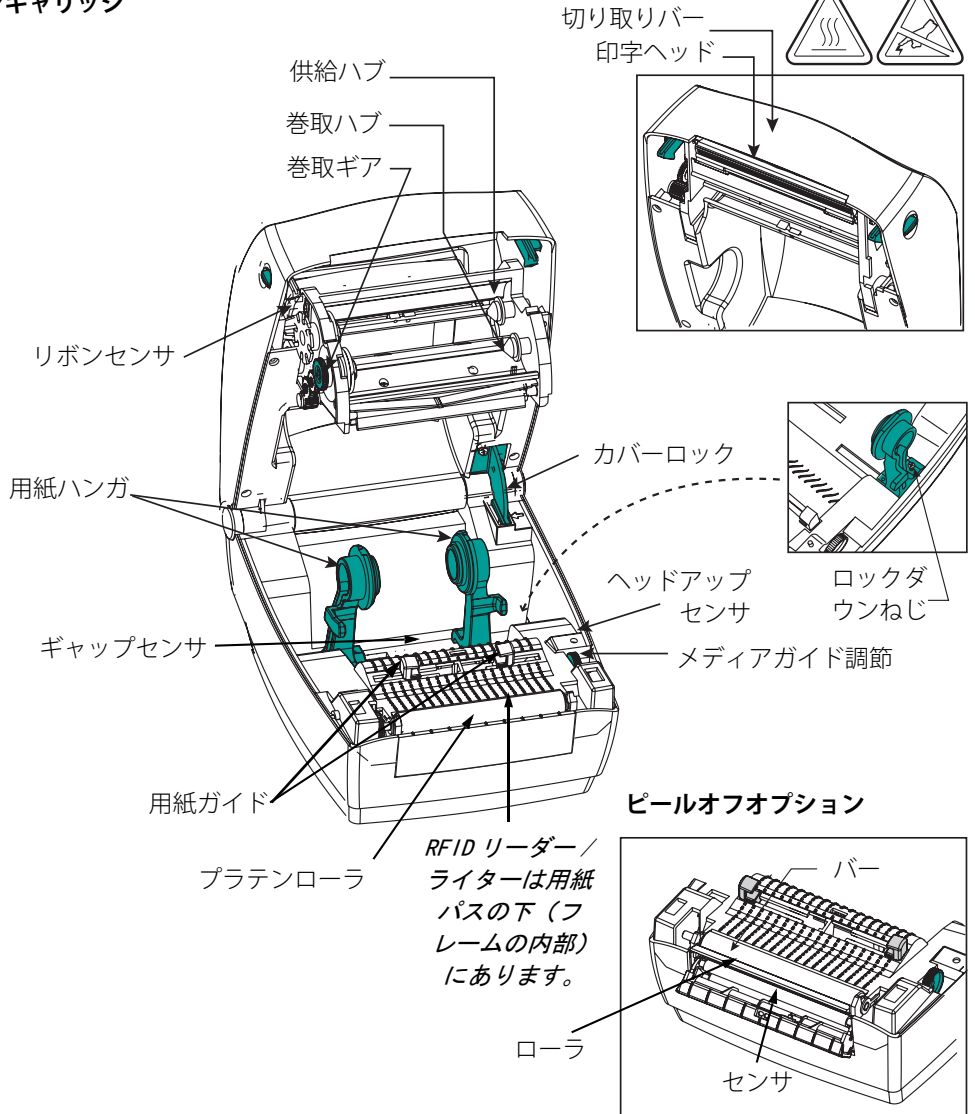

### *プリンタを閉じる*

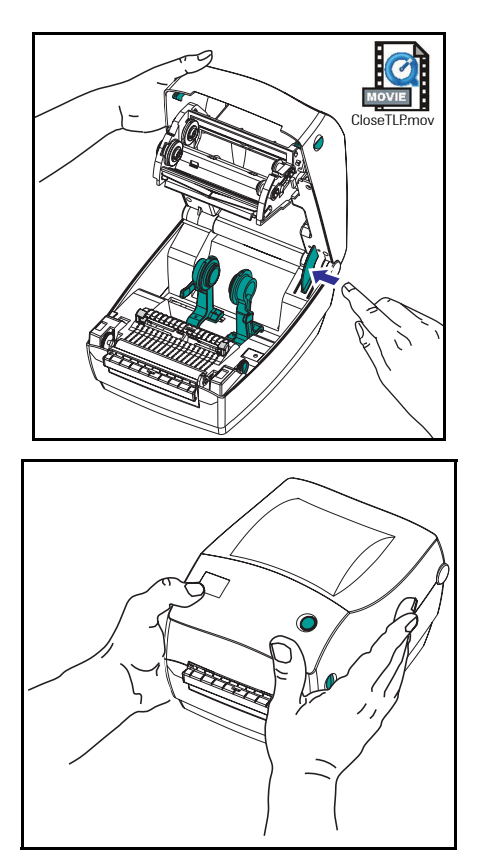

トップカバーを掴み、"キックスタン ド"カバーロックを押して解除しま す。

トップカバーを下ろします。 リボン キャリッジは自動的にたたみ込まれ ます。

カバーがカチッと閉まるまで下に押さえます。

### 損傷の通知

損傷または部品の欠如を見つけた場合は:

- 直ちに運送会社に通知して損害報告を提出してください。メー カーはプリンタの出荷中に発生した損害に対しては責任を負 いません。また品質保証では、この種の損害の修理はカバー されません。
- 検査のためカートンとすべての梱包材料を保存しておいてく ださい。
- プリンタ販売会社に通知してください。

## 関連ドキュメント

新しいプリンタで注文または選択したオプションによっては、次 のドキュメントが有用となります。

- ZPL II® Programming Guide (ZPL II プログラムガイド)
- ZebraNet® PrintServer II<sup>™</sup> の Ethernet Networks Installation and Operation Guide (イーサネットネットワークインストールおよ び操作ガイド
- USB (ユニバーサルシリアルバス) 仕様 USB 実施フォーラム より入手可能

使ってみよう

このセクションでは、最初にプリンタを設定し、切り取りモード でラベルとリボンを装着する最も一般的な操作手順について説明 します。

### 印刷モード

このプリンタは、次の異なるモードで操作することができます。

- 標準切り取りモードでは、印刷後ユーザが各ラベル(または ラベルの帯)を切り取ることができます。
- オプションのピールオフモードでは、印刷中に台紙からラベルがハクリされます。このラベルが取り出されたあと、次のラベルが印刷されます。

通常ロール紙が使用されますが、ファンフォールドやその他の連 続紙を使用することも可能です。

オプションのモードと機能を使う手順については、操作とオプ ションのセクションを参照してください。

## 電源供給装置の取り付け

電源供給装置が、使用環境の入力電源に対して適切であるかどう かを、確認してください。

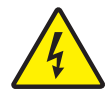

**注意**・プリンタに同梱されている電源供給装置を使ってください。ぬれる恐れのあるエリアでは、絶対にプリンタと電源供給装置を稼動しないでください。重大な身体傷害の原因になります!

- 1. 電源スイッチがオフの位置(下がっている)にあるのを確 かめてください。
- 直流電源供給装置の一方の端につながっている円筒コネク タを、プリンタ背面の電源供給差込に差し込まなければな りません。
- 3. 別の AC 電源コードを電源供給装置に差し込みます。
- 4. コードのもう一方の端を、適切な AC 電気のソケットに差し 込みます。

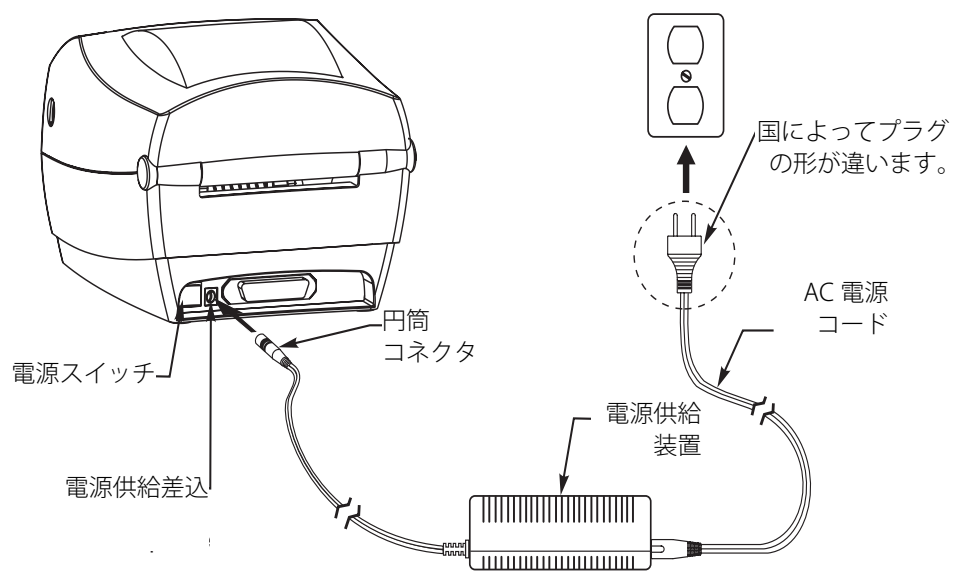

### ロール紙の装着について

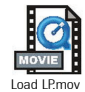

ラベルを装着する際は、用紙ハンガにロールを置いて、用紙ガイ ドを調節しなければなりません。

印刷方法に応じて正しいメディア(用紙とリボンの有無)を使わ なければなりません。リボンなしで印刷する場合は、感熱用紙を 使います。リボンを使う場合は、熱転写用紙を使います。プリン タのリボンセンサは、供給軸のモーションを検知します。

### ロール紙の装着(コンパートメントに)

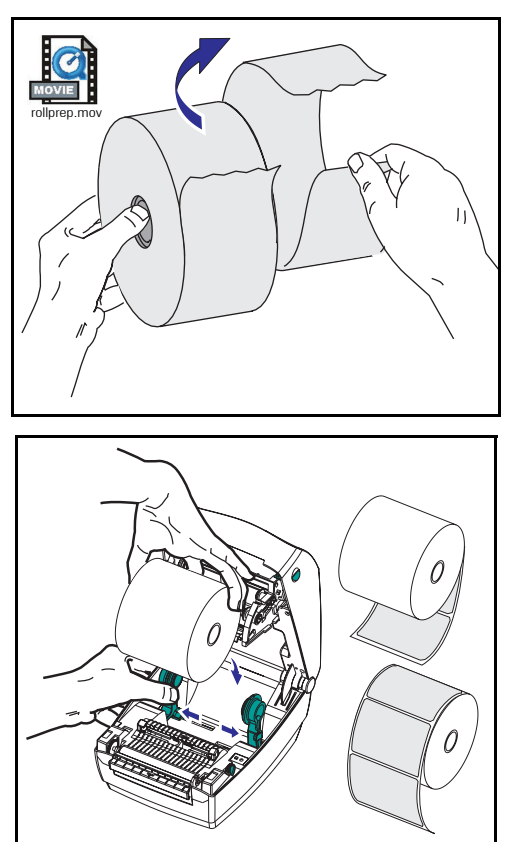

ロール紙が内巻き、外巻きであって も、プリンタには同じ方法でロード します。

- 1. プリンタを開きます。リリースレ バーをプリンタの前面方向に引く ことを忘れないでください。
- 2. 露出した部分のロール紙を取り除いてください。出荷のとき、ラベルが手で汚されたり、保管中にほこりが溜まったりしている恐れがあります。露出した部分のロール紙を取り除くことによって、粘着物や汚れたラベルを印刷ヘッドとプラテンの間に引きずり込むのを避けることができます。
- 3. 用紙ハンガを左右に開いて保持し ます。
- ロール紙の印刷面がプラテンを通 るとき上向きになるように用紙の 向きを定めます。
- 5. ハンガの間に差し込んでロール紙 のコアを挟みます。

### ガイドの調節

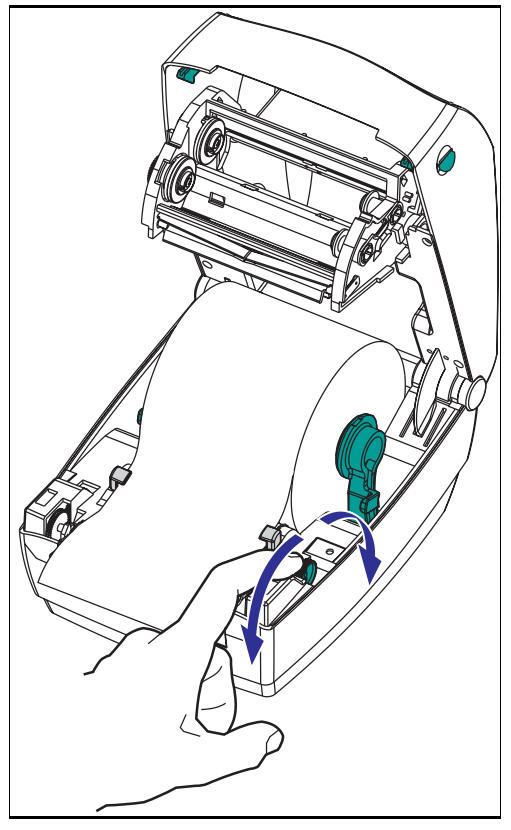

プラテンと印字ヘッドのほうに用紙 を送るガイドは、調整可能です。

- 1. ガイド調整取っ手を後ろに回して、 用紙ガイドを開きます。
- 2. 用紙をガイドに通します。
- 3. ガイド調整取っ手を前に回して、 用紙ガイドを閉じます。ガイドは 用紙の端に少し触れる程度で、拘 束してはいけません。
- リボンをセットする必要がない場合は、トップカバーを閉じます。 カバーロックを解除してトップカバーを下ろし、パチッと止まるまで下に押さえることを忘れないでください。

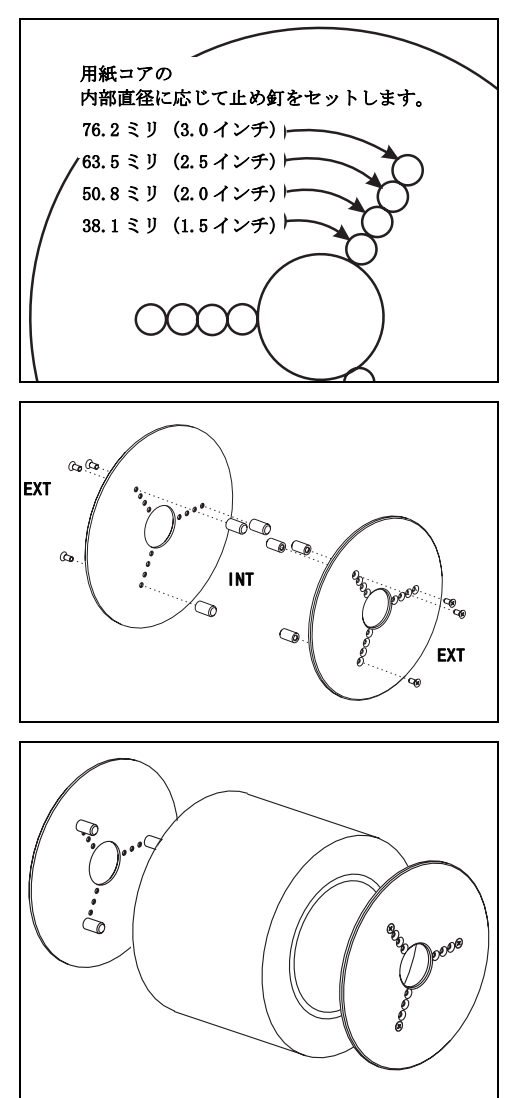

用紙ロールコアの直径がさらに長い 場合は、用紙ホルダにコアを取り付 けるアクセサリを使ってください。

- 1. どの位置がロールコアの直径に合 うかを確認します。
- 2. 左側のプレートで、止め釘をねじ にそろえて、小さなフィリップス ドライバーで固く締めます。
- 右側のプレートで、止め釘をねじ にそろえて、小さなフィリップス ドライバーで固く締めます。
- 止め釘がロールコアを押さえて保 持するようにプレートをそろえま す。
- 5. ロールをメディアコンパートメン トに装着します。

## リボンの装着

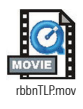

TLP モデルプリンタでリボンを使用する場合は、熱転写用紙 (ワックスまたはレジンリボンを転写できるもの)を使用しなけ ればなりません。リボンをセットする場合は、巻取芯もセットし て、キャリッジのリボンをピンと張ります。

リボンのインストール

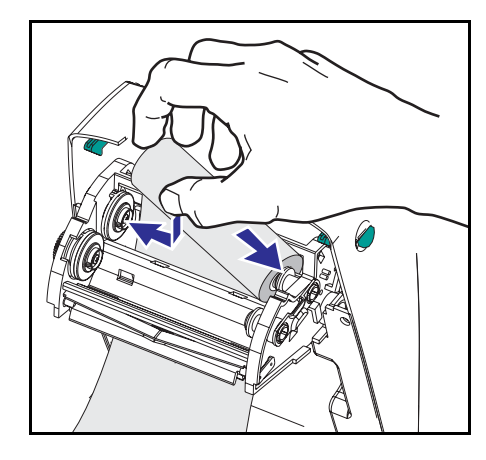

次のステップを実行する前に、リボ ンの包装紙を取り、粘着紐をリボン から引き抜いて取り付ける準備をし てください。

- 1. キャリッジにリボンを通します。
- 2. 供給ハブにリボンの右側を押し付 けます。
- 3. 左側のノッチを揃えて、左ハブの スポークに取り付けます。

巻取芯のインストール

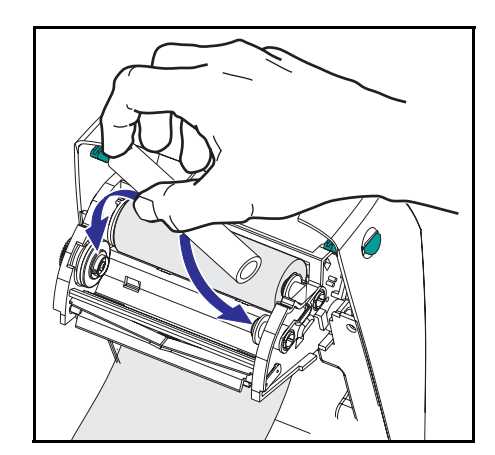

- 1. 巻取ハブに芯の右側を押し付けます。
- 2. 左側のノッチを揃えて、左ハブの スポークに取り付けます。

最初のリボン巻取芯は、製品ボック スの中にあります。次からは、空に なった芯巻を使って次のリボンを巻 き取ってください。 リボンを取り付けて締める

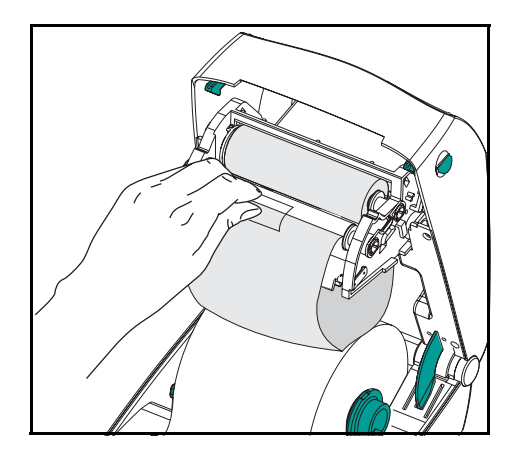

リボンが真っ直ぐに巻き取られるよ うに、リボンを並べなければなりま せん。

 リボンを巻取芯に取り付けます。 新しいリボンの粘着紐か、テープ を使って貼り付けてください。

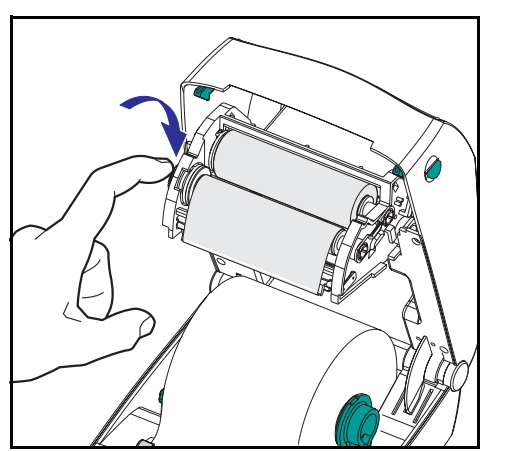

- 2. リボン巻取ギアを左回りに (先端 が後ろ向きに移動)回して、リボ ンの緩みをなくしてください。
- トップカバーを閉じます。カバー ロックを解除してトップカバーを 下ろし、パチッと止まるまで下に 押さえることを忘れないでください。

操作方法

#### 電源スイッチ

上に押すとプリンタがオン、下に押すとオフになります。

**注意・**通信ケーブルと電力ケーブルを接続するか切断する前に、プリンタの電源をオフにしてください。

フィードボタン

一度押してブランクのラベルを一枚送り出しでください。

ー度押して、プリンタの"一時休止"状態を終了してください。 (プリンタは、プログラムコマンドまたはエラー状態により"一 時休止"になります。)ページ 61 の"ステータスランプの見方" を参照してください。

プリンタの設定とステータス変更にフィードボタンを使ってくだ さい。(ページ 70 の"給紙ボタンモード"を参照)

ステータスランプ

プリンタの操作状態を表示します。(ページ 61 のステータスラン プの見方を参照してください。)

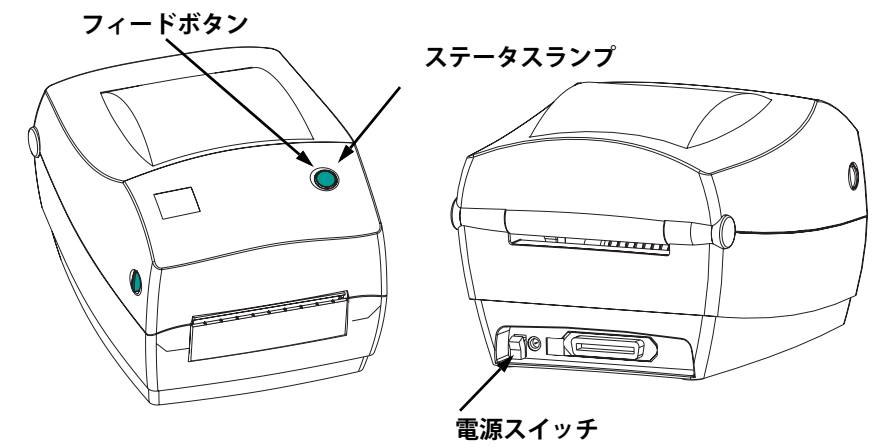

## テスト印刷

プリンタをコンピュータに接続する 前に、プリンタが正常に作動してい ることを確かめてください。設定情報 を印刷して確認してください。

- ラベルが正常にセットされていて、 プリンタのトップカバーが閉じら れていることを確かめてください。 プリンタがオンになっていない場 合は、オンにしてください。
- ステータスランプが緑色に持続点 灯しているなら、ステータスラン プが一度点滅するまで給紙ボタン を押したままにしてください。
- 3. フィードボタンを離します。設定 ラベルを印刷します。

この情報が印刷されない場合は、"3 トラブルシュート"のページ 61 参照 してください。

## プリンタをコンピュータに接続

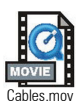

プリンタには、次のインタフェイス組合せのうちのどちらかが装 備されています。

- USB、パラレル、シリアル
- USB、イーサネット、シリアル

各インタフェイスオプション(USB、パラレル、イーサネット、 シリアル)につき、それぞれ説明します。

使用するインタフェイスに適応したケーブルが必要です。

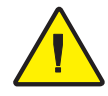

**注意・**インタフェイスケーブルを取り付けるときは、プリンタの電源スイッチを オフにしてください。

通信ケーブルを接続するか切断する前に、電源供給装置の円筒コネクタがプリンタの電源供給差込に挿入されていなければなりません。

このプリンタは、完全にシールドされた6フィートのデータケーブルを使用すると、FCCの"規則と規制"パート15のクラスB装置に準拠しています。さらに長いケーブルか、シールドされていないケーブルを使用すると、放射量がクラスBの範囲以上に増加する可能性があります。

### インタフェイスケーブルの必要要件

データケーブルは、完全シールド構造になっていて、金属または 金属化されたコネクタシェルが付いていなければなりません。 シールドケーブルとコネクタは、放射線と電気的な雑音の感受を 防ぐために必要です。

ケーブルが電気的ノイズを拾うのを最小にするためには:

ケーブルをできるだけ短くする(6'[1.83 m]を推奨)こと。

データケーブルと電源コードを一緒に束めないこと。

データケーブルを電源ワイヤ導線に結び付けないこと。

#### USB インタフェイス必要要件

USB (ユニバーサルシリアルバス) (バージョン 1.1) は、既存の PC ハードウェアと互換性のある高速インタフェイスを提供しま す。USB の"プラグアンドプレイ"により、インストールは簡単 です。複数のプリンタが、単一の USB ポート / ハブを共有するこ とができます。

#### パラレルインタフェイス必要要件

ケーブル (IEEE1284 準拠を推奨) は、一方の端に標準の 36 ピン 並列コネクタを装備している必要があります。そのコネクタをプ リンタの後ろにあるパラレルポートに差し込みます。パラレルイ ンタフェイスケーブルのもう一つの端は、ホストコンピュータに 差し込んでプリンタコネクタに接続します。

ピン配列の詳細は、ページ72を参照してください。

#### イーサネットインタフェイス必要要件

イーサネットは、様々なインターネット / イントラネットの印刷 ソリューションに役に立つことができる、強力なネットワーキン グ能力を提供します。ラベルをセットしてトップカバーを閉じた 後、プリンタの後部にあるテストボタンを押すと、イーサネット 設定ラベルが印刷されます。

#### シリアルインタフェイス必要要件

使用ケーブルは、一方の端に9本ピン "D" タイプおすコネクタ を装備している必要があります。このコネクタをプリンタ後部の めす (DB-9S) シリアルポートに差し込みます。シリアルインタ フェイスケーブルのもう一つの端は、ホストコンピュータに差し 込んでプリンタコネクタに接続します。特定のインタフェイス必 要条件によって、ヌルモデムケーブルになる可能性が大です。

ピン配列の詳細は、ページ73を参照してください。

## プリンタとの通信

#### USB (ユニバーサルシリアルバス) 通信

USB インタフェイスを使用する場合、プリンタは端末装置になり ます。このインタフェイスの詳細は USB 仕様を参照してください。

#### パラレル通信

パラレルポートを使用する場合、一旦ケーブルを差し込むと通常 はセットアップが不要です。万一問題が発生した場合、コン ピュータ付属のユーザガイドを参照してください。

#### 内部のイーサネット通信

このインタフェイスの詳細は、メーカーのイーサネットガイドを参照してください。

#### シリアル通信

プリンタとホストコンピュータの間のシリアル通信は、自動ボード同期機能または **^SC** コマンドのいずれかで、設定することができます。

### 自動ボード

自動ボード同期機能により、プリンタはホストコンピュータのコ ミュニケーションパラメータと自動的に同期することができま す。自動同期するには:

- 1. 緑色のステータス LED フラッシュが1度、2度、そして3度 点滅するまでフィードボタンを押したままにしてください。
- 2. ステータス LED が点滅する間に、ZPL II フォーマットがプ リンタに送信されます。
- プリンタとホストが同期されると、LED が緑色の持続点灯 に変わります。(オートボード同期中は、ラベルが印刷され ません。)

### ^SC コマンド

Set Communications (**^SC**) コマンドを使って、プリンタの通信設 定を変更します。

- プリンタと同じコミュニケーション設定でホストコン ピュータをセットしたまま、希望の設定にプリンタを変更 する **^SC** コマンドを送ります。
- 2. 新しいプリンタの設定と一致するように、ホストコン ピュータの設定を変更します。

このコマンドの詳細は、ZPL II プログラムガイドを参照してください。

### シリアルパラメータをデフォルトに設定

プリンタの通信パラメータを、工場デフォルト (9600 ボード、8 ビットのワード長、パリティなし、1 ストップビット、 XON/XOFF) にリセットするためには、次を実行します。

- 1. 緑色のステータス LED フラッシュが 1 度、2 度、そして 3 度点滅するまでフィードボタンを押したままにしてください。
- ステータスが黄色と緑色に高速で点滅しているときに、 フィードボタンを押します。

## 印刷幅の調整

次の場合には印刷幅のキャリブレートが必要です

- プリンタを始めて使用するとき。
- 用紙の幅が変更されたとき。

印刷幅は、"フィードボタンモード"のページ 70 にある 5 回点 滅シーケンスの方法でセットするか、または印刷幅 (^PW) コマン ド(*ZPL II* プログラムガイドを参照)を参照してください。

### 印字品質の調整

印字品質は、印字ヘッドの熱、用紙を送る速度、使用する用紙の タイプによって影響を受けます。使用されるアプリケーションに おける最適条件は、実際に印刷確認を繰り返し行ってのみ見つけ ることができます。

相対濃度の設定は、"フィードボタンモード"のページ 70 にある 6 回点滅シーケンスか、または Set Darkness (**´SD**) ZPL II コマンド (*ZPL II* プログラムガイドの説明に従う)によりコントロールし ます。

印刷速度を調節する必要があると判明した場合は、ZPL II プログラムガイドにある Print Rate (**^PR**) コマンドを参照してください。

操作とオプション

このセクションでは、プリンタを最大限に利用する方法を手引き します。

プリンタ機能の多くをコントロールするためには、プログラミン グを使わなければなりません。いくつかの例を挙げると:

- "Lコマンドは、ラベルの長さをコントロールします。
- AXA^MTD^XZ コマンドは印刷モードをダイレクトサーマルに 変更します。AXA^MTT^XZ コマンドは印刷モードを熱転写に 変更します。
- AXA^JUS^XZ コマンドは、フラッシュメモリに新しい設定を 保存します。

ZPL II を使ってラベルを作成する詳細は、ZPL II プログラムガイ ドを参照するか、または www.zebra.com ウェブサイトにアクセ スしてください。

印字品質を改善する場合、希望の結果を達成するためには、印刷 速度と濃度の両方を変更する必要があるかもしれません。アプリ ケーションのプリンタドライバで、速度および濃度をコントロー ルすることができます。

### サーマル印刷

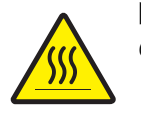

印字ヘッドは印刷中、熱くなります。 印字ヘッドの破損や作業者 のケガの危険を避けるため、印字ヘッドには触れないようにして ください。メンテナンスをするときは、清浄ペンのみを使用して ください。

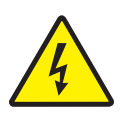

人体の表面や他の表面で蓄積する静電エネルギーの放電により、 この装置の中で使われる印字ヘッドや電子部品が破損、または破 壊されることがあります。トップカバーの下の印字ヘッドや電子 部品を取り扱う場合は、静電気安全手順を守る必要があります。

印刷方法に応じて正しいメディア(用紙とリボンの有無)を使わ なければなりません。リボンなしで印刷する場合は、感熱用紙を 使います。リボンを使う場合は、熱転写用紙を使います。プリン タのリボンセンサは、供給軸のモーションを検知します。

## 消耗品の取替え

印刷中にラベルやリボンが切れた場合、プリンタはオンのままで 装着してください(オフにするとデータロスが発生します)。新 しいラベルやリボンロールを装着したあと、フィードボタンを押 して再スタートします。

常に高品質、認証済みのラベル、タグ、リボンを使ってくださ い。粘着性のラベルで台紙に対して平行になっていないラベル紙 が使われた場合、露出したエッジがプリンタ内部のラベルガイド とローラにくっついて、ラベルが台紙から剥がされプリンタジャ ムを起こす可能性があります。非認定のラベルを使用すると、不 正に巻き込まれたり、印字ヘッドを腐食する化学薬品が含まれて いる恐れがあり、印字ヘッドが恒久的な損傷を受ける可能性があ ります。取り扱い販売会社から承認済みの消耗品を入手してくだ さい。

#### 新たに熱転写リボンを装着

リボンが印刷ジョブの最中に切れた場合は、インジケータが赤 色で点滅して、新しいロールが追加されるまでプリンタは待機 します。

- リボンを交換するとき、プリンタはオンのままにしてください。
- トップカバーを開いて、使用済みのリボンを切り取り、コ アを取り外します。
- 3. 新しいリボンロールを装着します。必要に応じて、リボンの 取り付け手順を参照してください。
- 4. トップカバーを閉じてください。
- 5. フィードボタンを押して、印刷を再開します。

#### 使用済み熱転写リボンの取替え

使用されたリボンを取り出すには、次の手順を実行してください。

- 1. 巻取ロールからリボンを切り取ります。
- 2. 巻取ロールを取り外して、使用済みリボンを廃棄します。
- 3. 供給ロールを取り外して、未使用のリボンの端にテープを 貼りつけて、リボンが剥がれないようにします。

部分的に使用されたリボンを再インストールするときには、空の 巻取ロールにテープで切り端を貼り付けます。

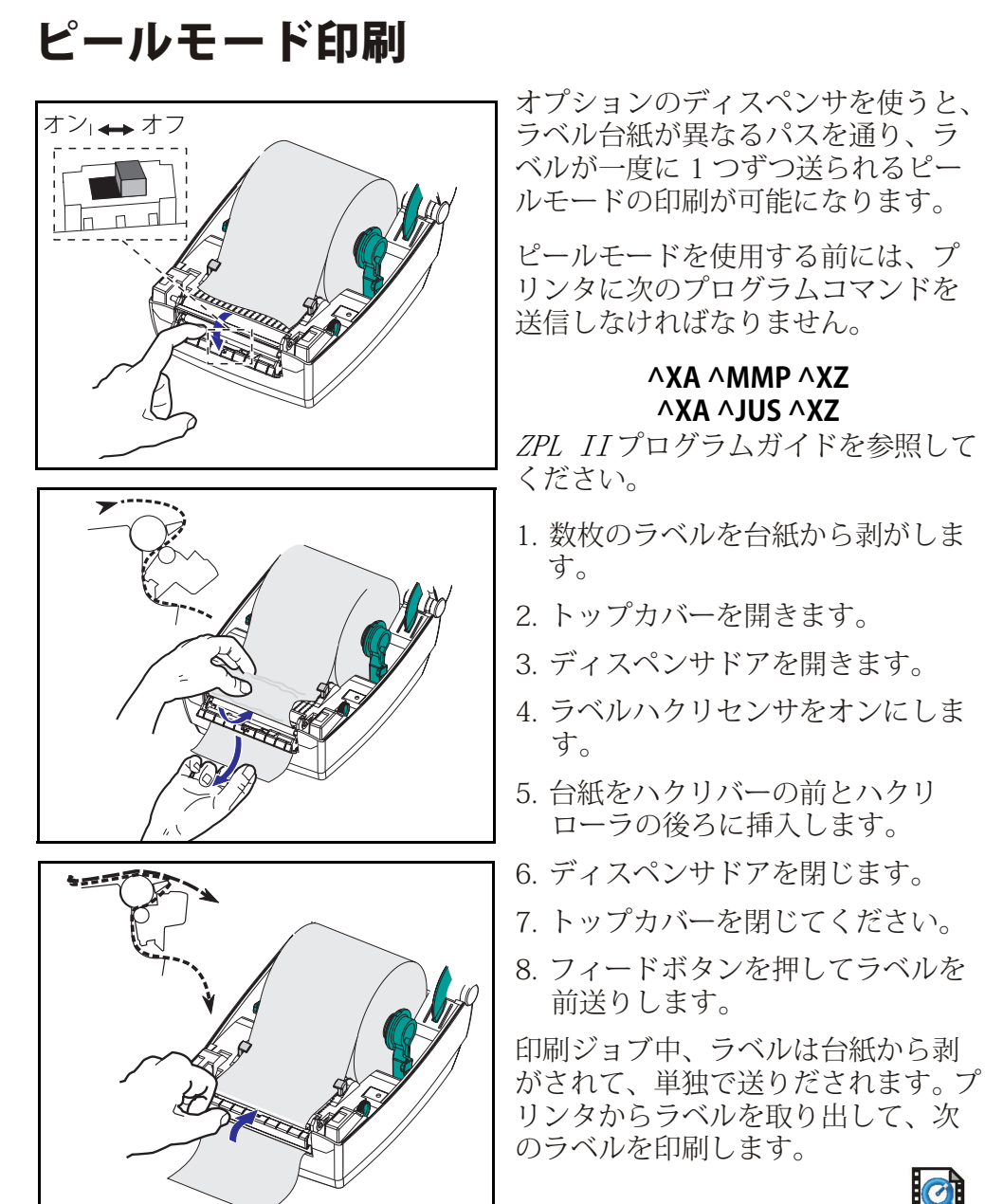

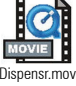

## ファンフォールド紙の印刷

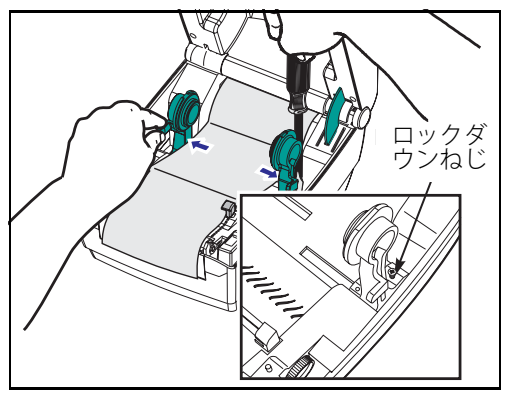

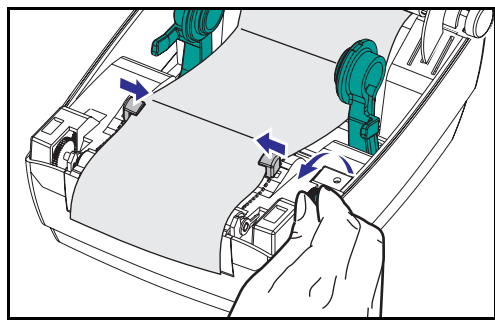

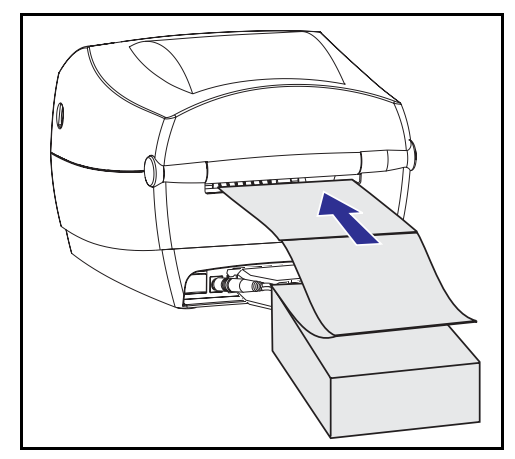

ファンフォールド紙に印刷するため には、用紙ハンガーと用紙ガイドの 両方を所定の位置にセットする必要 があります。

- 1. トップカバーを開きます。
- 2. 用紙のサンプルを使い、用紙の幅 に用紙ハンガーを調節します。ハ ンガは用紙の端に少し触れる程度 で、拘束してはいけません。
- 小さなフィリップスドライバー #1 を使って、ねじを締めます。
- 4. 用紙のサンプルを使い、ガイドを 用紙の幅に調節します。ガイドは 用紙の端に少し触れる程度で、拘 束してはいけません。
- 5. プリンタ後部のスロットに用紙を 差し込みます。
- 6. ハンガとガイドの間に用紙を通し ます。
- 7. トップカバーを閉じてください。

RFID ガイドライン

Zebra R2844-Z Smart Label プリンタとエンコーダーは、スマー トラベルとタグを印刷し、またプログラムする両機能を備えたダ イナミックツールです。通常、スマートラベルとタグは、2つの コンポーネント、用紙と RFID(無線周波識別)トランスポンダ で構成されます。

- 用紙を構成するのは、ダイレクトサーマルまたは熱転写技術で印刷できる、合成樹脂または紙をベースとした物質です。
  通常、用紙は標準的なバーコードプリンタで使われるのと同じ材料と粘着剤で作られます。
- 通常、トランスポンダは、集積回路(IC)チップに連結され たアンテナコイルで構成されます。ICには、ドライバ、コー ダ、デコーダ、メモリが格納されています。トランスポンダ には、少なくとも読み取りできるメモリが装備されています が、大半のトランスポンダにはユーザがプログラムできるメ モリも装備されています。

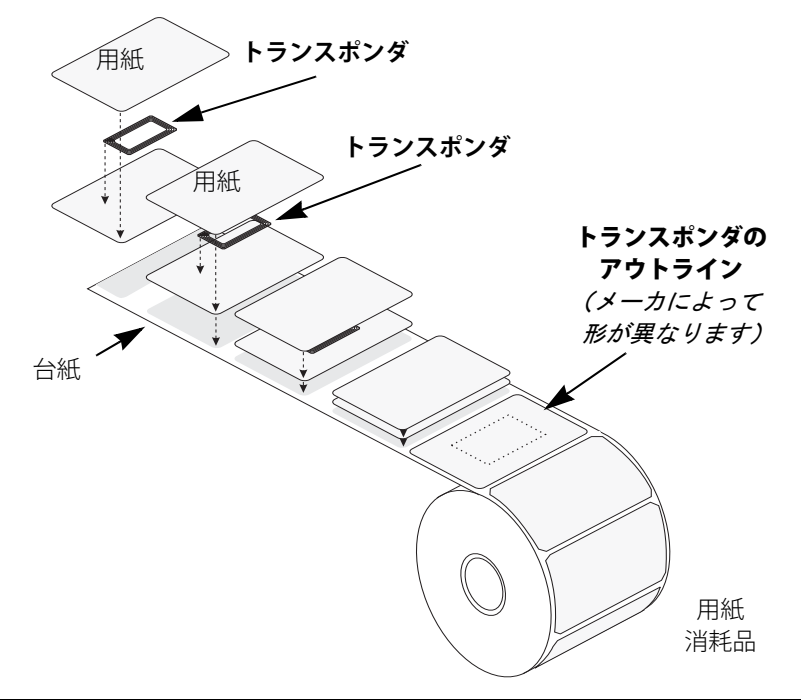

RFID タグとプリンタとの間の通信は、トランスポンダがプリン タのアンテナに並んだときに確立されます。

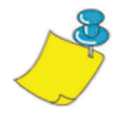

注・エンコードまたはデコード前のトランスポンダの位置が非常に重要です。 トランスポンダの最適の位置は、アンテナコイルのサイズと使用されている RFID IC のタイプにより異なります。特にこのプリンタの使用対象になっている 用紙とタグを使うことが肝要です。それ以外のものを使うと、内蔵 RFID タグの 読取りやプログラムに失敗します。

スマートラベルの印刷とプログラムは、Zebraのプリンタプログ ラム言語、ZPL で処理されます。プリンタは、ZPL の RFID 特有 コマンドと印刷関連コマンドをセグメント化します。最初、RFID コマンドが実行され、続いてバーコードとテキストの印刷コマン ドが実行されます。各トランスポンダには、ZPL コマンドで書き 込まれ、また読み取られるアドレス付きのメモリブロックがあり ます。また、多くのトランスポンダには、事前にプログラムされ た一意の ID シリアル番号が内蔵されています。また、ZPL コマ ンドには、トランスポンダの不良認定前に読取り / 書込みを試行 する回数の設定など、例外処理も用意されています。

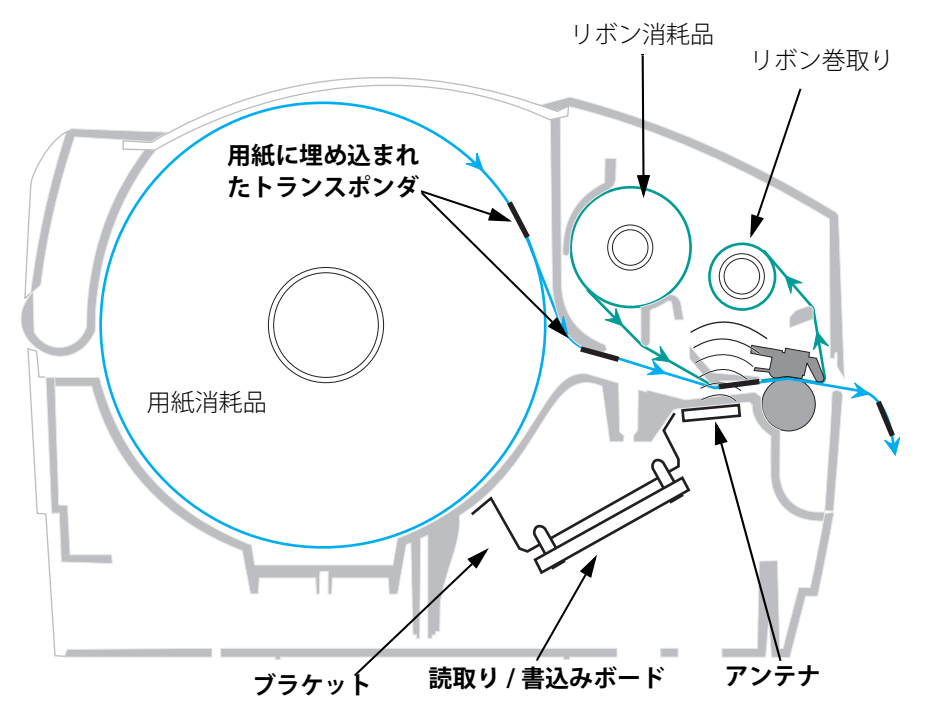

RFID タグが不良(プログラムに失敗するか検出されない)と認定された場合は、ラベル全面に "void" (無効) と印刷されて送り出されます。(ページ 45 のサンプルを参照) 問題が持続する場合は、同じデータとフォーマットを使ってこのプロセスが1枚から10枚のタグまで続行されます。(再試行の回数は RFID セットアップコマンド (^RS) のパラメータで設定します。) 最後のタグが送り出されたあと、印刷キューからこのカスタムフォーマットが削除されて、次のフォーマット (バッファーに存在する場合) に進みます。

### トランスポンダ上の印字品質

各ラベルの IC チップが埋め込まれている場所は盛り上がっていて、ここでは印字品質が悪くなります。

承認済みスマートラベルから選択したタイプにより、チップのあ る場所を避けて印刷ラベルをデザインしてください。最善の結果 を得るためには、トランスポンダの真上にバーコードを印刷して はいけません。疑問がある場合は、印字品質を調べてラベルの フォーマットを調整するか、またはトランスポンダが別の位置に 埋め込まれているスマートラベルを取得してください。

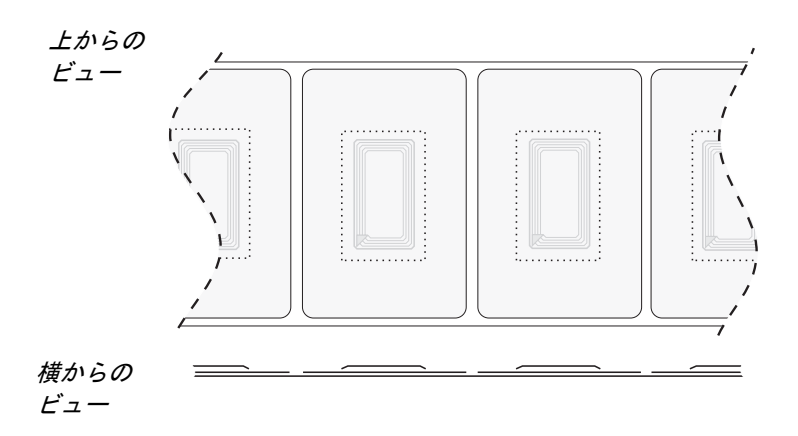

## サポートされているトランスポンダ

R2844-Z プリンタ用と認定されているトランスポンダのみを使っ てください。それ以外のものを使うと、埋め込み RFID タグの読 取りまたは書込みに失敗します。承認済みトランスポンダの最新 のリストは、Zebra Technologies Corporation に連絡するかウェブ サイト、http://www.rfid.zebra.com にアクセスして入手してくだ さい。トランスポンダの新製品が発売されると、Zebra は R2844-Z プリンタとの互換性を評価します。

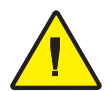

**重要・**エンコードされたスマートラベルで利用できる機能は、品目(カートンやパレットなど)上のラベルの場所やその内容物(金属または液体など)などの要素に依存しています。この種の疑問については、使用中の外部 RFID リーダーのサプライヤにお問合せください。Zebra は、スマートラベルの印刷とエンコードに関する問題でのみサポートすることができます。
#### ISO-15693

ISO-15693 は、13.56 MHz RFID デバイスの国際規格です。これ は公共規格なので、タグと集積回路は種々さまざまなメーカに よって製造されています。現規格では、種々のメモリ構成(最大 256 ビット(32 バイト)までのブロックサイズからなる最大 256 ブロックまで)が認められています。また、規格では、タグ への読取り・書込みについて規定されている推奨方式を使用して も、しなくても良いことになっています。以上の理由から、当社 のプリンタがすべてのメーカーの ISO-15693 トランスポンダと 互換性があるとは限りません。サポートされている ISO-15693 トランスポンダの最新のリストについては、担当の技術サポート 係員に連絡してください。

詳しくは、次の国際標準化機構ウェブサイトを参照してください。

http://www.iso.org

### 電子製品コード(EPC)

電子製品コード(EPC)は、RFID 技術を使い種々の品目の識別に 使用することができる製品番号規格です。EPC フォーマットに は、メーカー、製品、シリアル番号を定義する12バイト(96 ビット)のデータが含まれています。EPC は、オンラインデータ ベースにリンクし、サプライチェインに沿って製品特有の情報を 共有することができる安全な方法を提供します。

詳しくは、次の EPCglobal ウェブサイトを参照してください。

http://www.epcglobalinc.org

# メーカーとブランド

ご使用のプリンタでは、次のブランドのトランスポンダを使うことができます。

- Texas Instruments® Tag-it™
- Philips® I•Code
- Inside Technologies Picotag® 2K
- Infineon Technologies® my-d vicinity

## Texas Instruments® Tag-it™ ランスポンダ

Texas Instruments のトランスポンダは、高周波(13.56MHz) RFID デバイスです。各トランスポンダには、256 ビットのメモ リがあります。データは、それぞれ独自にアドレス可能な 4 バイ ト(32 ビット)ブロックのセグメントに区分されていて、合計 8 ブロックで構成されています。各メモリブロックは、書込みプ ロセス中に書込み禁止機能を使ってロックすることができます。

| Texas Instruments Tag-it™ ロック |        |             |  |  |  |
|-------------------------------|--------|-------------|--|--|--|
| プロック #                        | 説明     | バイト         |  |  |  |
| 0                             | ユーザデータ |             |  |  |  |
| 1                             | ユーザデータ |             |  |  |  |
| 2                             | ユーザデータ |             |  |  |  |
| 3                             | ユーザデータ | 20 J+F      |  |  |  |
| 4                             | ユーザデータ | 52 <u> </u> |  |  |  |
| 5                             | ユーザデータ |             |  |  |  |
| 6                             | ユーザデータ |             |  |  |  |
| 7                             | ユーザデータ |             |  |  |  |

| Texas Instruments ISO15693 |                      |            |            |       |  |  |  |
|----------------------------|----------------------|------------|------------|-------|--|--|--|
| プロック                       | ブロック内のバイト番号          |            |            |       |  |  |  |
| 7477                       | 0-7                  | 8-15       | 16-23      | 24-31 |  |  |  |
| 1                          |                      |            |            |       |  |  |  |
| 2                          |                      |            |            |       |  |  |  |
| 3                          |                      |            | » –        |       |  |  |  |
|                            | ユーザテータ<br>(2048 ビット) |            |            |       |  |  |  |
| 62                         |                      |            |            |       |  |  |  |
| 63                         |                      |            |            |       |  |  |  |
| 64                         |                      |            |            |       |  |  |  |
| 1                          |                      | ―音の識別番号    | ⊒ (64 ビット) |       |  |  |  |
| 2                          |                      | 志",成为由,    | ) (012717  |       |  |  |  |
| データ保存<br>フォーマット識<br>別子     |                      | アプリケー      | ション設定      |       |  |  |  |
| アプリケーショ<br>ンファミリ識別<br>子    |                      | ノノワワ ノヨノ改定 |            |       |  |  |  |
| IC バージョン                   |                      |            | E場出荷プログラム  | 4     |  |  |  |

## Philips® I•Code トランスポンダ

Philips I・Code トランスポンダは、高周波(13.56MHz) RFID デ バイスです。各トランスポンダには、512 ビットのメモリがあり ます。データは、それぞれ独自にアドレス可能な4バイト(32 ビット)ブロックのセグメントに区分されていて、合計16 ブ ロックで構成されています。各メモリブロックは、書込みプロセ ス中に書込み禁止機能を使ってロックすることができます。デー タの最初の2ブロック(ブロック0と1)は、事前にプログラム されていて変更不可です。一意の64 エビットシリアル番号の保存 に使用されます。次の2ブロック(ブロック2と3)は、設定情 報の保存に、ブロック4 はファミリまたはアプリケーション識別 に使われます。ブロック5 から15 まではユーザアップリケー ションが自由に使うことができます。

このトランスポンダを自社システム用に使用していて、共通の特別関数またはファミリコードが不要の場合は、ブロック3から 15までをプログラムすることができます。

| Philips I•Code ブロック |               |         |  |  |  |
|---------------------|---------------|---------|--|--|--|
| プロック #              | 説明            | バイト     |  |  |  |
| 0                   | シリアル番号(書込み禁止) |         |  |  |  |
| 1                   | シリアル番号(書込み禁止) |         |  |  |  |
| 2                   | 書込み禁止ブロック(注意) |         |  |  |  |
| 3                   | 特別機能ブロック      | 8 オプション |  |  |  |
| 4                   | ファミリコード       |         |  |  |  |
| 5                   | ユーザデータ        |         |  |  |  |
| 6                   | ユーザデータ        |         |  |  |  |
| 7                   | ユーザデータ        |         |  |  |  |
| 8                   | ユーザデータ        |         |  |  |  |
| 9                   | ユーザデータ        |         |  |  |  |
| 10                  | ユーザデータ        | 40 ユーザ  |  |  |  |
| 11                  | ユーザデータ        |         |  |  |  |
| 12                  | ユーザデータ        |         |  |  |  |
| 13                  | ユーザデータ        |         |  |  |  |
| 14                  | ユーザデータ        |         |  |  |  |
| 15                  | ユーザデータ        |         |  |  |  |

980441-071 Rev. A

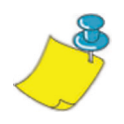

**注**・ブロック2のビットで、このブロックおよび続く各ブロックの書込みアク セス条件を指定します。ブロック2から15までオープンにしておくか、書込み 禁止をかけることができます。書込み禁止のブロック(ブロック2を含む)は、 ロックされた瞬間から書込みができなくなります。

| Philips I•Code ISO15693 |               |               |                         |                        |  |  |  |
|-------------------------|---------------|---------------|-------------------------|------------------------|--|--|--|
| プロック                    | ブロック内のバイト番号   |               |                         |                        |  |  |  |
| 7477                    | 0             | 1             | 2                       | 3                      |  |  |  |
| -4                      |               | - 一意<br>識別子 1 | 一 <u>意</u><br>識別子 2     | 一 <u>意</u><br>識別子 3    |  |  |  |
| -3                      | - 一意<br>識別子 4 | - 一意<br>識別子 5 | 一意<br>識別子 6             | 一意<br>識別子 7            |  |  |  |
| -2                      | 内部で<br>使用済み   | 電子品目監視        | アプリケーショ<br>ンファミリ識別<br>子 | データ保存<br>フォーマット識<br>別子 |  |  |  |
| _1                      | 書込みアクセス条件     |               |                         |                        |  |  |  |
| -1                      | 00            | 00            | 00                      | 00                     |  |  |  |
| 0                       |               |               |                         |                        |  |  |  |
| 1                       |               |               |                         |                        |  |  |  |
| 2                       | ユーザデータ        |               |                         |                        |  |  |  |
|                         |               |               |                         |                        |  |  |  |
| 27                      |               |               |                         |                        |  |  |  |

## Inside Technologies Picotag® トランスポンダ

Inside Technologies Picotag® トランスポンダは、高周波 (13.56MHz) RFID デバイスです。各トランスポンダには、2048 ビットのメモリがあります。データは、それぞれ独自にアドレス 可能な 8 バイト (64 ビット)ブロックのセグメントに区分され ていて、合計 31 ブロックで構成されています。ブロック 6 から 12 までは、書込みプロセス中に書込み禁止機能を使ってロック することができます。データの最初のブロック (ブロック 0) は、事前にプログラムされていて、一意の 64 ビットシリアル番 号が保存されています。次の 2 ブロック (ブロック 2 と 3) は、 設定情報の保存に使われ、ブロック 3 から 31 まではユーザアプ リケーションが自由に使用できます。

| Inside Technologies Picotag® 2K |                                                                                                    |      |      |       |        |      |      |   |  |  |
|---------------------------------|----------------------------------------------------------------------------------------------------|------|------|-------|--------|------|------|---|--|--|
| プロッ                             | ブロック内のバイト番号                                                                                                    |      |      |       |        |      |      |   |  |  |
| ク                               | 0                                                                                                    | 1    | 2    | 3     | 4      | 5    | б    | 7 |  |  |
| 0                               |                                                                                                    | -    | シリ   | アル番号  | (64 ビッ | /ト)  |      |   |  |  |
| 1                               | アプリケーショ<br>ン 16 ビット<br>OTP エリア         ブロッ<br>ク書込<br>ン プ<br>ク書込<br>テング<br>キャ<br>ップ         チュー<br>ニング           FFh         アプリケーショ<br>ン 16 ビット<br>のTP エリア         ブロッ<br>ク書込<br>ン 5<br>ク<br>マ<br>ク<br>マ<br>ク<br>マ<br>ップ         チュー<br>ニング |      |      |       |        | コズ   |      |   |  |  |
| 2                               |                                                                                                    |      | アプリ  | ケーショ  | ン発行者   | エリア  |      |   |  |  |
| 3                               |                                                                                                    |      |      |       |        |      |      |   |  |  |
| 4                               |                                                                                                    |      | アラ   | プリケーシ | /ョンエリ  | リア   |      |   |  |  |
| 5                               |                                                                                                    |      |      |       |        |      |      |   |  |  |
| 6                               |                                                                                                    |      |      |       |        |      |      |   |  |  |
| 7                               |                                                                                                    |      |      |       |        |      |      |   |  |  |
| 8                               |                                                                                                    |      |      |       |        |      |      |   |  |  |
| 9                               |                                                                                                    | ブロック | 書込み口 | ック可能  | のアプリ   | ケーショ | ンエリア |   |  |  |
| 10                              |                                                                                                    |      |      |       |        |      |      |   |  |  |
| 11                              |                                                                                                    |      |      |       |        |      |      |   |  |  |
| 12                              |                                                                                                    |      |      |       |        |      |      |   |  |  |
| 13                              |                                                                                                    |      |      |       |        |      |      |   |  |  |
|                                 | アプリケーションエリア                                                                                                    |      |      |       |        |      |      |   |  |  |
| 31                              |                                                                                                    |      |      |       |        |      |      |   |  |  |

# Infineon Technologies® my-d vicinity トランスポンダ

Infineon Technologies® my-d vicinity トランスポンダは、高周波 (13.56MHz) RFID デバイスです。各トランスポンダには、 10,000 ビットのメモリがあります。データは 128 ページにセグ メント化されていて、各ページには 8 バイトのデータ保存エリア と 2 バイトの管理データ保存エリアがあります。

|     | Infineon Technologies® 10K ISO15693 |   |   |  |  |  |  |  |
|-----|-------------------------------------|---|---|--|--|--|--|--|
| プロッ | ブロック内のバイト番号                         |   |   |  |  |  |  |  |
| ク   | 0 1 2 3 4 5                         | 6 | 7 |  |  |  |  |  |
| 0   | 一意の ID 番号覧読取り専用                     |   |   |  |  |  |  |  |
| 1   | く ち 桂却 監禁取り声中                       |   |   |  |  |  |  |  |
| 2   | ア 万 旧報 見記取り寺市                       |   |   |  |  |  |  |  |
| 3   |                                     |   |   |  |  |  |  |  |
| 4   |                                     |   |   |  |  |  |  |  |
|     | ユーザデータ                              |   |   |  |  |  |  |  |
| 7E  |                                     |   |   |  |  |  |  |  |
| 7F  |                                     |   |   |  |  |  |  |  |

|     | Infineon Technologies® 2K ISO 15693 |   |    |         |       |     |   |   |
|-----|-------------------------------------|---|----|---------|-------|-----|---|---|
| プロッ |                                     |   | ブロ | コック内の   | Dバイト看 | 番号  |   |   |
| ク   | 0                                   | 1 | 2  | 3       | 4     | 5   | 6 | 7 |
| 0   |                                     |   | 一意 | の ID 番号 | 覧読取り  | り専用 |   |   |
| 1   | く ち 桂却 弊性的 いませ                      |   |    |         |       |     |   |   |
| 2   |                                     |   |    | /J I∃∓k | 見可以ソ  | 守市  |   |   |
| 3   |                                     |   |    |         |       |     |   |   |
| 4   |                                     |   |    |         |       |     |   |   |
|     | ユーザデータ                              |   |    |         |       |     |   |   |
| 1E  |                                     |   |    |         |       |     |   |   |
| 1F  |                                     |   |    |         |       |     |   |   |

# RFID 用 ZPL II コマンド

プログラムによるプリンタ指示は、Start Format コマンド(^XA) で始まり End Format コマンド(^XZ)で終了しなければなりま せん。それぞれがラベルフォーマット指示の開始括弧と終了括弧 です。

このサブセクションでは RFID 関連コマンドを説明します。

- ^WT ライトタグ
- ^RT リードタグ
- ^RS RFID 設定
- ^RI RFID ゲットタグ ID
- ^RE 電子品目監視ビットを有効 / 無効にする

#### ^WT- ライトタグ

^WT 指示のフォーマット:**^WTb,r,m,w,f,v** パラメータの説明:

b = ブロック番号

デフォルト値:0

その他の値:1からnで、nはタグのブロックの最大 番号

これは開始ブロック番号です。1 ブロック以上のデータが送られる と、次のブロックにオバーフローします。ブロックがオバーフロー して、次のブロックがエラー(書込み禁止、範囲外など)になると 書込みが中止されます。しかし、書き込まれたブロックは元の内容 には戻りません。間違ってブロックを上書きしないようにするの は、ユーザの責任です。

r = 再試行

デフォルト値:0

その他の値:1から10、再試行の回数

m = 動作

デフォルト値:0(書込みのあとラベルを送る) その他の値:1(書込みのあと送らない、ほかの ZPL によるラベル送り)

w = 書込み禁止

デフォルト値:0(書込み禁止なし) その他の値:1(書込み禁止)

f = データフォーマット デフォルト値:0 (ASCII) その他の値:1 (16 進法)

V =

#### このプリンタでは使用されない

トランスポンダに送るデータ内でエラーがある場合、プリンタは RFID Setup コマンド(^RS)のエラーハンドリングパラメータに 従って行動します。

#### ^RT- リードタグ

^RT 指示のフォーマット:**^RT#,b,n,f,r,m,s** パラメータの説明:

#=フィールドに割り当てられる番号

デフォルト値:0

その他の値:1から9999

b=開始ブロック番号

デフォルト値:0

その他の値:1 から n で、n はタグのブロックの最大 番号

n=読込みブロック数

デフォルト値:1

その他の値:2からnまで、nはブロックの最大数から開始ブロック数を引いた数。言い換えると、タグが 8ブロック(ブロック0で開始)構成で、ブロック6 から開始するとnは2になります。これでブロック6 とブロック7が与えられます。

#### f=フォーマット

デフォルト値:0 ASCII その他の値:1 16 進法

#### r = 再試行

デフォルト値:0

その他の値:1から10、再試行の回数

#### m = 動作

デフォルト値:0(書込みのあとラベルを送る) その他の値:1(書込みのあと送らない、ほかの ZPL による ラベル送り)

デフォルト値:0(最初に最下位ビット) その他の値:1(最初に最上位ビット) ^RT – リードタグ(続き)

例:タグからブロックを読み取り、ラベルに印刷するコード:

#### ^**XA**

#### ^RS1,0^FS

#### ^FO20,120^A0N,60^FN1^FS

#### ^FO20,100^A0N,20^FN2^FS

#### ^RT1,7,3,0,5,0,0^FS

#### ^RT2,2,2,0,5,0,0^FS

#### ^**XZ**

最初の ^RT コマンドでタグタイプを自動的に検出し、ブロック 7 から始まって 3 ブロックのデータを ASCII フォーマットで読み取 ります。必要に応じて、5 回コマンドを再試行します。'r' 回試行 しても読み取りできないときは、"void" ラベルが作成されます。 読み取られたたデータは、リコールされたフォーマットの ^FN1 の位置に置かれます。

2番目の ^RT コマンドでタグタイプを自動的に検出し、ブロック 2から始まって 2ブロックのデータを ASCII フォーマットで読み 取ります。5回まで再試行します。読み取られたデータは、リ コールされたフォーマットの ^FN2 の位置に置かれます。

Host Verification コマンド(^HV)でホストにデータを送り返す ことができます。このコマンドの詳細は、ZPL II マニュアルを参 照してください。

#### <sup>^</sup>RS - RFID 設定

このコマンドを使い、RFID 操作とエラーハンドリングを設定し ます。読取りまたは書込みに有効なエリアにタグを移動すること ができます。

^RS 指示のフォーマット: **^RSt,p,v,n,e** パラメータの説明:

t=タグタイプ

デフォルト値:1 自動検出(タグにクエリを実行して タグタイプを自動的に指定)

その他の値:

2- Texas Instruments™ Tag-it™ タグ

3- Philips I•Code タグ

4- Inside Technologies Picotag® 2K

5-ISO 15693 タグ(注を参照)

6- EPC タグ(13.56 MHz)

p = トランスポンダの読取り / 書込み位置で、ラベルの上端 から縦 (Y-軸)のドット行数

デフォルト値:ラベル長引く8ドット行数 その他の値:ゼロからラベル長まで

0 にセットすると、用紙が移動しません。つまりトランスポンダは すでに有効エリアにあります。

v=void 印刷の長さで、縦(Y-軸)のドット行数。

デフォルト値:ラベル長

その他の値:ゼロからラベル長まで

n=読取り/エンコード失敗の場合に試行するラベル数

デフォルト値:3

その他の値:1から10、ラベルの枚数

e=エラーハンドリング

デフォルト値:'N'-(アクションなし)

その他の値:

'P' - プリンター時休止

'E' - プリンタをエラーモードに

<sup>^</sup>RS · RFID 設定(続き)

読取り / エンコード試行回数が "n" パラメータでセットされてい る数を超える場合は、非請求メッセージとしてホストにエラーが 送信されます。非請求メッセージをコントロールするには、 ZebraNet Alert コマンド(^SX と ^SQ)を使い、"条件タイプ"パ ラメータを "P" にセットします。

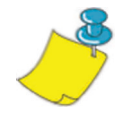

**注**・^RI(一意 ID 番号の読取り)か ^RT(タグデータの読取り)との組合せで この機能を使う場合には、注意してください。タグからの読取りデータをラベ ルに印刷する場合に問題が発生します。トランスポンダから読み取られたデー タを読取り/書込み位置の上に印刷するためには、必ず位置決めしなければな りません。位置決めを怠ると、読み取られたデータはラベルまたはタグに印刷 されません。

#### ^RI ・RFID ゲットタグ ID

^RI 指示のフォーマット: **^RI#,f,r,m** パラメータの説明: #= 一意の ID を保存するフィールド番号 デフォルト値:0 その他の値:1から9999 f=フォーマット デフォルト値: 0- ISO15693 では最初に MSB (最上位) ビット) ほかの タグでは最初に LSB (最下位 ビット) その他の値:1-ISO15693 では最初に LSB (最下位 ビット) ほかの タグでは最初に MSB (最上位 ビット) r = 再試行 デフォルト値:0 その他の値:1から10、再試行の回数 m = 動作 デフォルト値:0(紙送り) その他の値:1(紙送りなし)

プリンタはタグから ID を読み取ります。そして印刷するか、または Host Verification コマンド(^HV)を使いホストに返送します。

<sup>^</sup>RI ・ RFID ゲットタグ ID (続き)

次の例は、タグから一意の ID/ シリアル番号を読み取り、ラベル に印刷します。

^**XA** 

^F0100,100^A0N, 60^FN0^FS

**^RIO^FS** 

^FD ^FS

^**XZ** 

### RE · 電子品目監視ビットを有効/無効にする

このコマンドを使い、電子品目監視(E.A.S)ビットをセットしま す。このコマンドは、E.A.S. 機能をサポートしないトランスポン ダ(Texas Instruments ISO 15693 など)では無効になります。

^RE 指示のフォーマット:**^REt,r** パラメータの説明:

t=ビットをセット

デフォルト値: 'n' (E.A.S. を無効にする) その他の値: 'v' (E.A.S. を有効にする)

r = 再試行

デフォルト値:0

その他の値:0から10、再試行の回数

# RFID プログラムサンプル

ZPL II™は、Zebra Technologies Corporationの Zebra Programming Language II ラベルデザイン言語です。ZPL II を使 うと、簡単なものからテキスト、バーコード、グラフィックを含 む非常に複雑なものまでさまざまなラベルを作成することができ ます。

このサブセクションは、ZPL II の入門書ではありません。新規の ZPL II ユーザは、ZPL II Programming Guide のコピーを注文する か、インターネットの http://support.zebra.com にアクセスして Documentation ボタンを選択しこのガイドをダウンロードしてく ださい。

## ZPL プリンタにコマンドを送信する方法

プログラムする手順は次のとおりです。

- 1. プリンタをセットアップして電源を入れます。
- ASCII フォーマットのみのファイルを作成することができる ワードプロセッサーかテキストエディタ(たとえば、 Microsoft Word®を使いテキストファイルとして保存)を使 用して、次のサンプルラベルフォーマットに示されている のと全く同じようにラベルフォーマットをタイプします。
- 将来使えるように、ファイルをディレクトリに保存します。 拡張子は、・zplです。
- 4. プリンタにファイルをコピーします。

DOS コマンドウィンドウから、"COPY" コマンドを使って ファイルを Zebra プリンタに送信します。たとえば、ファ イル名が format1.zpl の場合は、"COPY FORMAT 1.ZPL XXXX" と入力します。"XXX" は Zebra プリンタが接続され ているポートで、"LPT1" などです。

 出力された結果を上の図と比べてみてください。プリント 出力が上の図と異なる場合は、作成したファイルが上のサ ンプルフォーマットと同一になっていることを確認してか ら、印刷手順を繰り返してください。何も印刷されない場 合は、"使ってみよう"のページを参照してシステムが正し く設定されているのを確認するか、または、"トラブル シュート"ページを参照してください。

| ライン #                                                                                                    | このラベルフォーマットを入力           | 結果のプリント出力       |  |  |  |
|----------------------------------------------------------------------------------------------------|--------------------------|-----------------|--|--|--|
| 1.                                                                                                    | ^ <b>XA</b>              |                 |  |  |  |
| 2.                                                                                                    | <b>^WT6^FDZebra^FS</b>   |                 |  |  |  |
| 3.                                                                                                    | ^FO100,100^A0n,60^FN0^FS | 76004           |  |  |  |
| 4.                                                                                                    | ^FO100,200^A0n,40^FN1^FS | ZEDKA           |  |  |  |
| 5.                                                                                                    | ^RT0,6,2^FS              | 546562726100000 |  |  |  |
| 6.                                                                                                    | ^RT1,6,2,1               |                 |  |  |  |
| 7.                                                                                                    | ^XZ                      |                 |  |  |  |
| <ul> <li>ライン1 ラベルフォーマットの開始を示します。</li> <li>ライン2 データ "Zebra" をタグのブロック6に書き込みます(4バイトのブロックなので、1バイトがブロック7にはみ出します)。</li> <li>ライン3 位置100、100にフィールド番号'0'を印刷。^FN0はライン#5の読取りで置換されます。</li> <li>ライン4 位置100、200にフィールド番号'1'を印刷。^FN1はライン#6の読取りで置換されます。</li> <li>ライン5 タグをブロック6から開始して2ブロック分 ASCIIフォーマット(デフォルト)でフィールド番号0に読み取ります。</li> <li>ライン6 タグをブロック6から開始して2ブロック分16進フォーマットでフィールド番号1に読み取ります。</li> </ul> |                          |                 |  |  |  |

### 無効のトランスポンダ処理

| ライン #                                                                                                    | このラベルフォーマットを入力  | 結果のプリント出力 |  |  |  |  |
|----------------------------------------------------------------------------------------------------|-----------------|-----------|--|--|--|--|
| 1.                                                                                                    | ^ <b>XA</b>     |           |  |  |  |  |
| 2.                                                                                                    | ^RS,800,,2,p^FS | 次のページを参照  |  |  |  |  |
| 3.                                                                                                    | ^ <b>XZ</b>     |           |  |  |  |  |
| ライン1 ラベルフォーマットの開始を示します。<br>ライン2 用紙の上端から800ドット(または終端からラベル長引く<br>800ドット)用紙を移動して、エラーの場合は用紙の残り<br>の部分に "void" を印刷します。プリンタはラベル2枚の印<br>刷を試行して、印刷とエンコードが失敗する場合は一時休<br>止します。 |                 |           |  |  |  |  |
| ライン3 き                                                                                                    | ラベルフォーマットの終了。   |           |  |  |  |  |

次の図は、出力された無効ラベルを表示しています。"void" が開始される位置に注目してください。用紙が上端から 800 ドット 行(または終端からラベル長引く 800 ドット行)動いて、トラ ンスポンダがタグの読取り / 書込み有効エリアに移動していま す。プリンタが操作に失敗すると、用紙の残りの部分に "void" が 印刷されます。

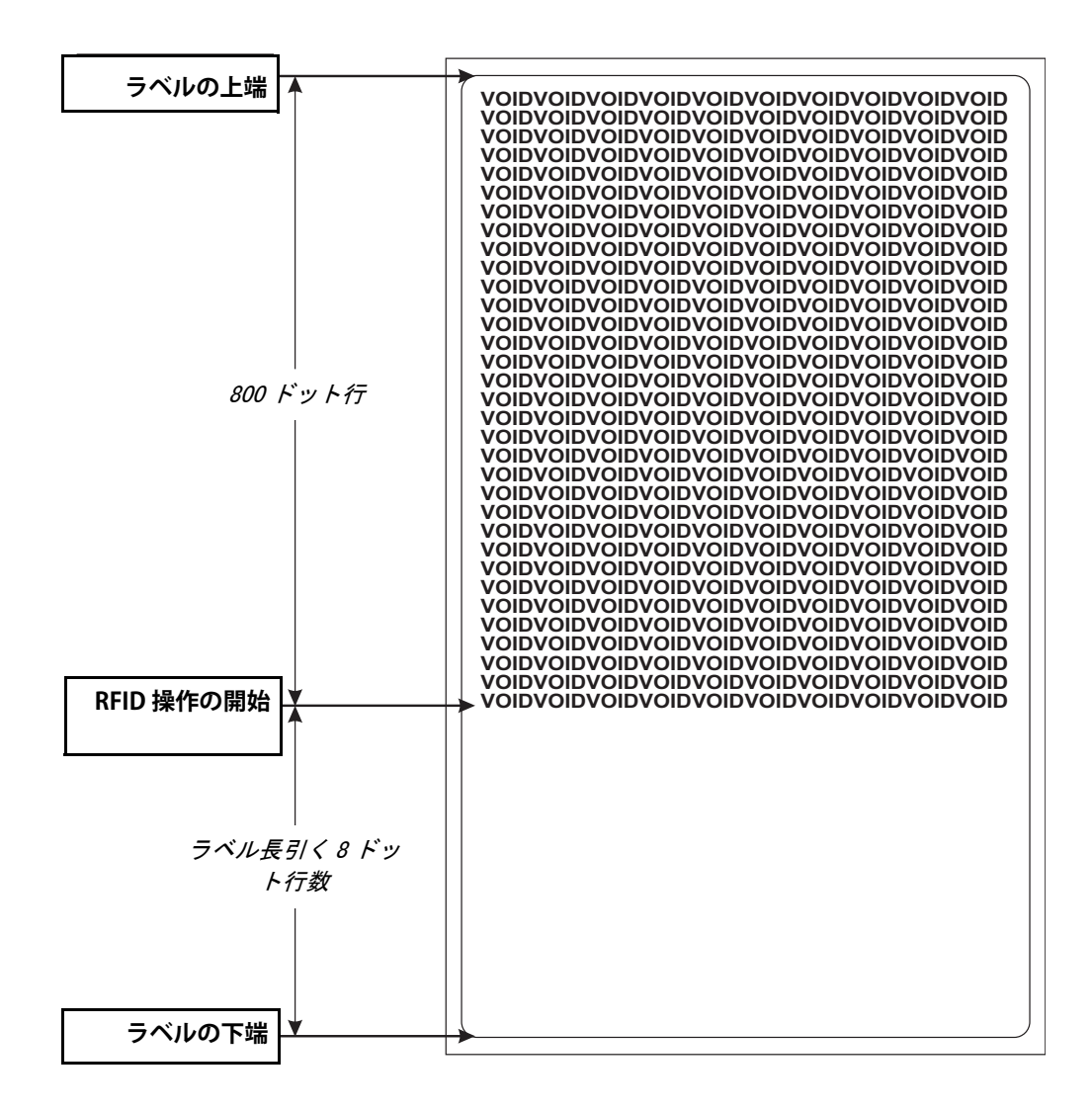

| ライン #                                                                                                    | このラベルフォーマットを入力     | 結果のプリント出力 |  |  |  |  |
|----------------------------------------------------------------------------------------------------|--------------------|-----------|--|--|--|--|
| 1.                                                                                                    | ^ <b>XA</b>        |           |  |  |  |  |
| 2.                                                                                                    | ^RS,800,500,2,p^FS | 次のページを参照  |  |  |  |  |
| 3.                                                                                                    | ^ <b>XZ</b>        |           |  |  |  |  |
| ライン1 ラ                                                                                                    | マベルフォーマットの開始を示します  | Γ.        |  |  |  |  |
| ライン2 用紙を上端から 800 ドット(または終端からラベル長引く<br>800 ドット)移動して、エラーの場合は縦(Y 軸)に 500<br>ドットの長さで″VOID″を印刷するようにプリンタを設定<br>します。 |                    |           |  |  |  |  |
| ライン3 ラベルフォーマットの終了。                                                                                            |                    |           |  |  |  |  |

次の図は、出力された無効ラベルを表示しています。"void" が開始される位置に注目してください。用紙が上端から 800 ドット 行(または終端からラベル長引く 800 ドット行)動いて、トラ ンスポンダがタグの読取り / 書込み有効エリアに移動していま す。プリンタが操作に失敗すると、(前の例のように)用紙の残 りのエリアではなくて、用紙の 500 ドット行のエリアに void が 印刷されます。

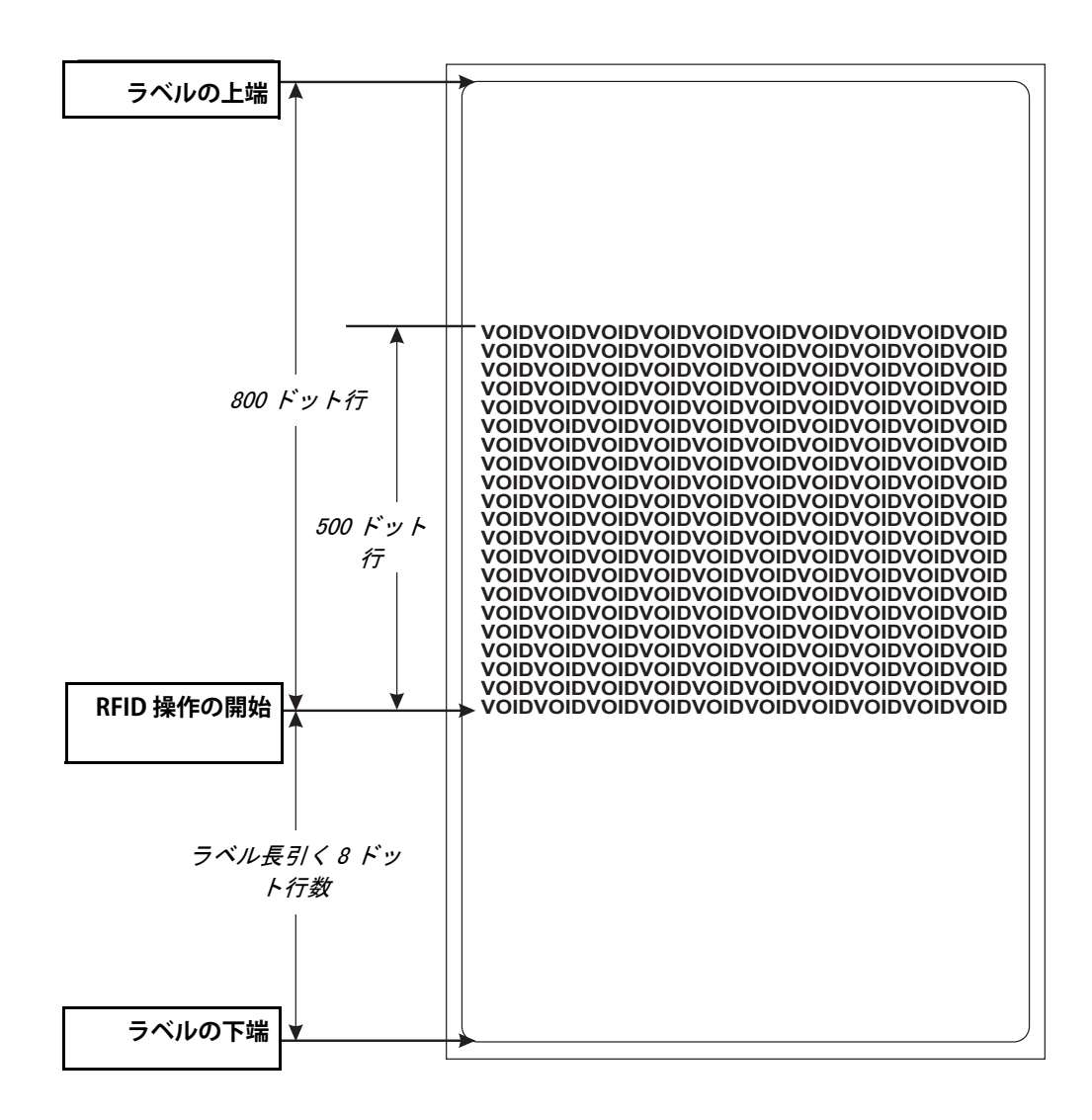

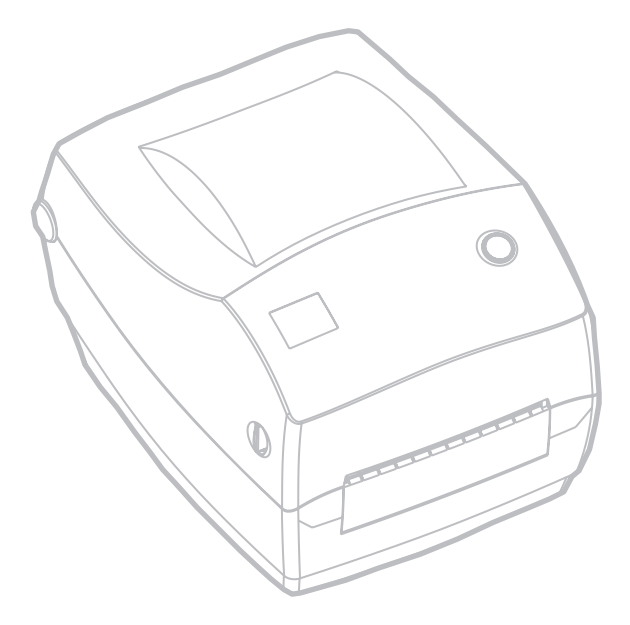

メンテナンス

清掃

プリンタを清掃する場合、必要に応じて次の消耗品の1つ以上を 使ってください。

|                                         | 清掃用消耗品                |
|-----------------------------------------|-----------------------|
| ~~~~~~~~~~~~~~~~~~~~~~~~~~~~~~~~~~~~~~~ | 青浄ペン(12)              |
| 2                                       | 青浄ペン(25)              |
| ~~~~~~~~~~~~~~~~~~~~~~~~~~~~~~~~~~~~~~~ | 青浄カード、4 インチ幅(25)      |
| E                                       | 印刷ヘッド保存フィルム、4 インチ幅(3) |

清掃作業は、次の手順概要に従い2・3分で終わります。

| プリンタ<br>部品      | 方法                                                                                                    | 間隔                               |
|-----------------|----------------------------------------------------------------------------------------------------|----------------------------------|
| 印字ヘッド           | 印字ヘッドを1分間冷却させてから、新しい清浄ペンで<br>端から端まで印刷エレメント(印字ヘッド上の薄い灰色<br>のライン)を拭き取ってください。注: この作業にプリ<br>ンタをオフにする必要はありません。<br>清掃後も印字品質が良くならない場合は、印字ヘッド清<br>掃フィルムを使い、印字ヘッドを傷めずに蓄積物を除去<br>してください。詳細は販売会社に連絡してください。 | 必要に応応じ<br>マ、ディアの<br>5 ロールご<br>とに |
| プラテンロー<br>ラ     | プラテンローラを手動で回転してください。清浄カー<br>ド、リントなしの布、清浄モップなどに 70% のイソプ<br>ロピルアルコールをつけて十分に清掃してください。                                                                                                    |                                  |
| ハクリバー<br>切り取りバー | 綿棒に 70% のイソプロピルアルコールをつけて十分に<br>清掃してください。                                                                                                    |                                  |
| 外部              | 水に浸した布                                                                                                    | 必要に応じて                           |
| 内部              | 刷毛または空気ブロー                                                                                                    |                                  |
| カッター            | ピンセットで埃を取り除いてください。                                                                                                    |                                  |

ラベルの粘着物とコーティングは、メディアの通り道にあるプラ テンや印字ヘッドなどに堆積してゆきます。この堆積にほこりや 破砕が蓄積します。印字ヘッド、メディアパス、プラテンローラ などを清潔にしないと、不測のラベルロスやラベルジャムが発生 し、プリンタにも損傷を与える可能性があります。

#### 印字ヘッドへの配慮

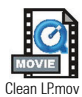

印字ヘッドには、常に新しい清浄ペンを使ってください (古いペンには、前の使用からの汚染物質があって、印字ヘッドを破損する恐れがあります)。

#### メディアパスへの配慮

綿棒か清浄ペンを使って、ホルダ、ガイド、メディアパスの表面 に蓄積した破砕、ほこり、外皮などを除去してください。

- 1. 綿棒か清浄ペンにはアルコールをつけてください。破砕を アルコールに浸して分離してください。
- 綿棒か清浄ペンでエリアを拭き取り、破砕を除去してください。
- 3. 使用後は布や清浄ペンを破棄してください。

#### 清浄カードへの配慮

プラテンに堆積した破砕を清浄カードで除去してください。プラ テンをごしごしと拭いたり、強くこすったりしないでください。 表面が破損する恐れがあります。

- 1. プリンタを開いてラベルを取り除きます。
- 清浄カードをラベルパスに置きます。ガイドの下で印字 ヘッドとプラテンローラの間にまたがるようにしてください。
- 3. プリンタをパチッと閉じます。
- 4. 電源スイッチをオンにし、給紙スイッチを押して清浄カー ドを移動させ、プリンタの中を通します。
- 5. 使用後は、清浄カードを破棄してください。

### プラテンへの配慮

通常、標準プラテン(ドライブローラ)は清掃が不要です。紙と 台紙からのゴミは溜まっても印刷工程には影響しません。プラテ ンローラ上の汚れは、印字ヘッドを破損するか、印刷のときメ ディアをスリップさせることがあります。粘着物、ゴミ(紙、台 紙以外からのもの)、ホコリ、油、その他の汚れなどは、直ちに プラテンから取り除いてください。

新しいプラテンをスペアとして保存して利用できるようにしてお き、プリンタのパフォーマンス、印字品質、メディア処理が著し く悪化する場合は、スペアをインストールしてください。清掃し たあとも粘着やジャムが続く場合は、プラテンを取り替えなけれ ばなりません。

無繊維布 (Texpad 布など) か、リントフリーの清潔で湿った布を アルコール (純度 70% 以上) で軽く湿らして、プラテンを洗浄し てください。

- 1. メディアのドアを開いて、用紙を取り出します。
- アルコールで湿らせた布でプラテンの表面を清掃します。拭 きながらプラテンを回してください。この作業を新しい布で 2・3回繰り返して、残った汚れを取り除いてください。たと えば、粘着物や油は最初の洗浄で薄くなるかもしれません が、完全には取り払われません。
- 3. 使用後は布や清浄ペンを破棄してください。

ラベルを装着する前に、一分間プリンタを乾かせてください。

# 潤滑油

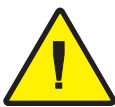

このプリンタには、いかなる種類の潤滑剤も使用してはいけません! 市販の潤滑油を使用すると、プリンタ内部の加工と機械部品 が損傷します。

# プラテンの取替え

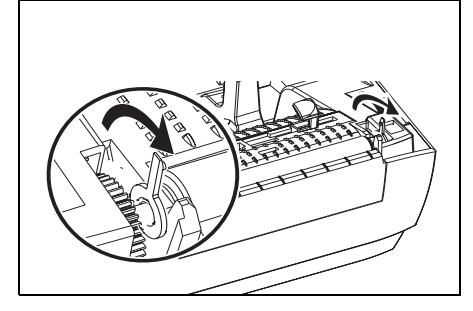

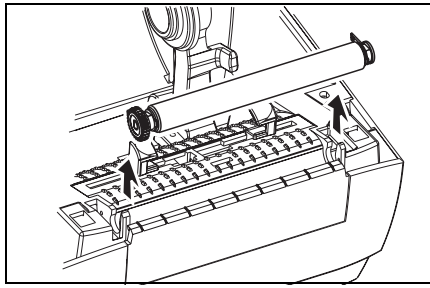

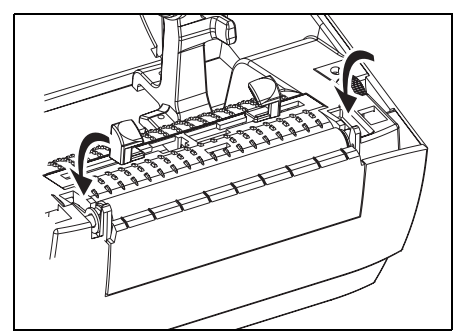

取り外し

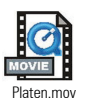

プリンタを開いて用紙を取り出しま す。

- 先のとがった針(ピンセット、小 さなマイナスドライバまたはカミ ソリナイフなど)を使い、右側と 左側のタブを外します。次に、前 方に回転します。
- プリンタの底のフレームからプラ テンを持ち上げます。

アセンブリ

プラテンのシャフト上に正しいベア リングがあることを確かめます。

- プラテンを左側のギアに揃えて、 プリンタの底のフレームに下ろし ます。
- 2. タブを後ろに回転してカチッと入 れます。

# 印字ヘッドの取替え

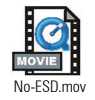

印字ヘッドを交換する必要が生じた場合は、実際に印字ヘッドを 交換する前にその手順を読んで取り外しとインストールのステッ プを勉強してください。

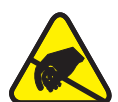

そして、作業エリアで静電放電予防の準備をしてください。作業 エリアでは、プリンタを適切にアースされた伝導性の布団マット の上に置き、自分自身は伝導性のリストストラップを付けて、静 電防止状態にしておく必要があります。

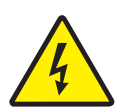

**注意**・印字ヘッドを取り替える前に、プリンタの電源を切って電源コードを抜い てください。

### 熱転写 TLP モデル

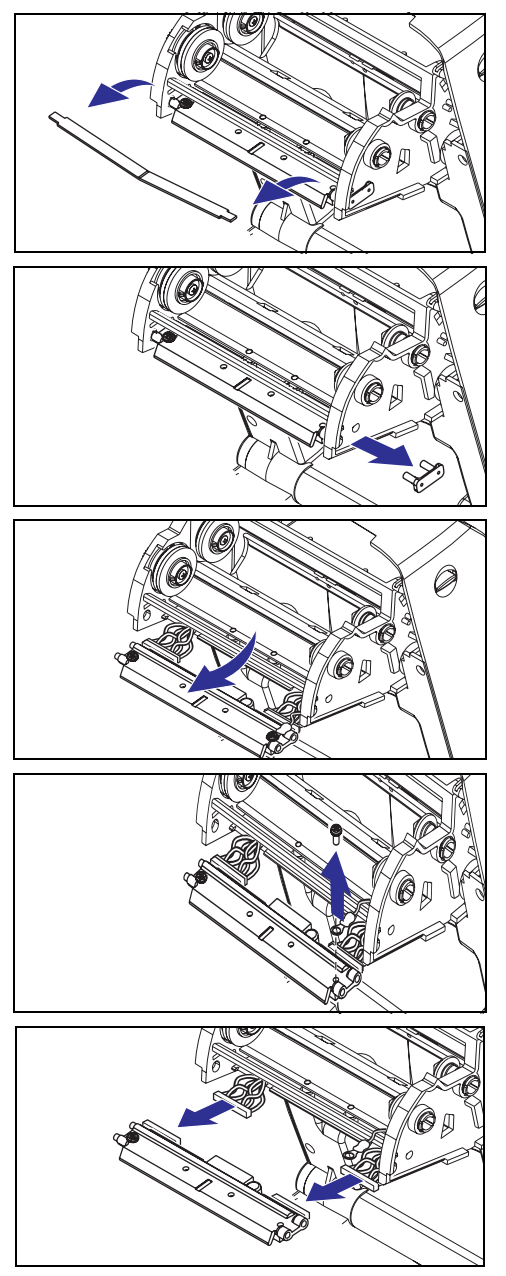

この手順のステップを始める 前に、解除ボタンを前方に引 いてトップカバーを上げプリンタを 開いてください。キャリッジからリボ ンを取り出します。

# 取り外し

- 1. 印字ヘッドスプリングを掴み左に 引きます。次に、滑らせてキャ リッジから抜きます。
- 2. スプリングを利用して印字ヘッド をキャリッジの右側からてこでは じき出します。
- 3. 印字ヘッドとブラケットを前に 引っ張ります。
- 4. #2 フィリップスドライバを使い、 アース線を留めているねじを取り 外します。
- 5. 印字ヘッド電線の両方の束をコネ クタから抜きます。

TLP 印字ヘッドの交換(続く)

## アセンブリ

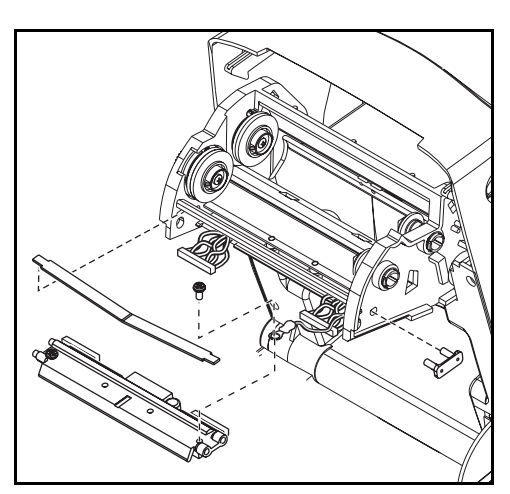

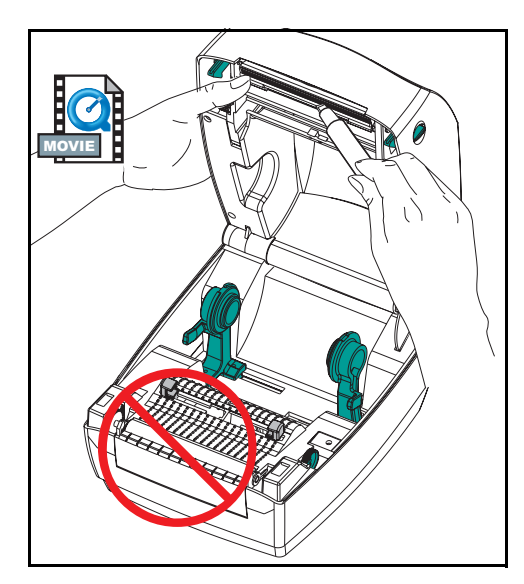

新規の印字ヘッドには、クリップと アースねじが取り付けられています。

- 左と右のコネクタを黒・白の電線 の束に差し込めるように、印字 ヘッドとブラケットを揃えます。
- 2. アース線を取り付けてねじで固定 します。#2 フィリップスドライ バーを使い、ねじを締めます。
- 3. キャリッジの左側にブラケット釘 を差し込みます。
- ブラケットの右側を揃えて、印字 ヘッドクリップをリボンキャリッジの右側を通ってブラケットに差 し込みます。
- 5. 印字ヘッドスプリングの左端をリ ボンキャリッジの左側に滑り込ま せます。次に、右端をもう一方の 側に滑り込ませます。"V"字の角 が印字ヘッドブラケットの上のへ こみに納まります。
- 6. 清浄ペンで印字ヘッドを清掃しま す。

用紙、リボンを装着します。電源コー ドを差し込み、プリンタをオンにし、 自動またはマニュアルキャリブレー ションを実行して正常に作動するの を確かめます。

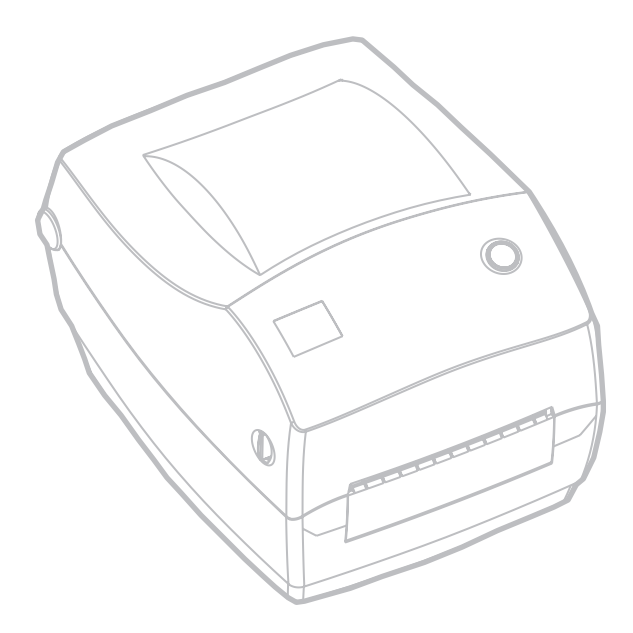

| ステータスランプの見方       |               |          |
|-------------------|---------------|----------|
| ステータス LED の状態とカラー | プリンタステー<br>タス | 問題解決参照番号 |
| オフ                | オフ            | 1        |
| 緑色点灯              | オン            | 2        |
| 黄色点滅              | 停止            | 3        |
| 緑色点滅              | 正常運転          | 4        |
| 赤色点滅              | 停止            | 5        |
| 緑色二回点滅            | 一時休止          | 6        |
| 黄色点灯              | 種々の状態         | 7        |
| 緑と赤が交互に点灯         | サービスが必要       | 8        |

トラブルシュート

# 問題解決

- 1. プリンタに電源が供給されていません。
  - プリンタ電源をオンにしましたか?
  - 壁のコンセントから電源供給装置まで、電源供給装置からプリンタまでの電源接続を調べてください。
- 2. プリンタはオンですが、使用されていない状態です。
  - 特に措置はいりません。

- 3. プリンタの立ち上がり自己テスト (POST) が失敗しました。
  - プリンタをオンにした直後にこのエラーが発生した場合には、 販売会社にサービスを要求してください。

#### メモリ不足です。

印刷しているときにこのエラーが発生した場合は、プリンタの電源を切ってからまた入れてください。印刷を再開してください。

## 4. プリンタはデータを受信中です。

■ データの受信がすべて終了したら、ステータス LED は緑色に変わります。そして、自動的にプリンタの運転が再開します。

#### 5. 用紙かリボンが切れています。

- ロール紙を取り付けます。"ロール紙の装着について"ページ 9の説明に従ってください。次に、フィードボタンを押して印 刷を再開してください。
- リボンを取り付けます。"リボンの装着"ページ 12 の説明に 従ってください。次に、フィードボタンを押して印刷を再開し てください。

### 印字ヘッドが開いています。

- トップカバーを閉じてください。次に、フィードボタンを押して印刷を再開してください。
- 6. プリンタが一時休止しています。
  - フィードボタンを押して印刷を再開してください。

- 7. 印字ヘッドの温度が低すぎます。
  - 印字ヘッドが正常な運転温度になるまで印刷を続けてください。

## 印字ヘッドの温度が高すぎます。

印字ヘッドが許容印刷温度に下がるまで、印刷が停止します。
 下がったら、自動的にプリンタの運転が再開します。

## 8. フラッシュメモリがプログラムされていません。

■ プリンタを販売会社に返却してください。

# 印字品質問題

## ラベルに印刷されません。

- 印刷方法に応じて正しいメディア(用紙とリボンの有無)を 使わなければなりません。リボンなしで印刷する場合は、感熱 用紙を使います。リボンを使う場合は、熱転写用紙を使いま す。プリンタのリボンセンサは、供給軸のモーションを検知し ます。
- 用紙は正しく取り付けられていますか?"ロール紙の装着について"ページ 9. の説明に従ってください。

## 印刷画像が異常です。

- 印字ヘッドが汚れています。ページ 53 の説明に従って、印字 ヘッドを清掃してください。
- 印字ヘッドの温度が低すぎます。
- 印刷濃度と印刷速度(あるいはその両方)を調整してください。"フィードボタンモード"ページ70の6フラッシュシーケンスを参照してください。または、ZPLIIプログラムガイドにある **^PR** と "SD コマンドを参照してください。
- 使用中の用紙は、プリンタと不適合です。アプリケーションに 適切なメディアを必ず使用してください。常に Zebra が認証したラベルとタグを使ってください。

## ラベル上に縦線上の印刷ヌケがあります。

- 印字ヘッドが汚れています。ページ 59 で説明されているよう
   に、印字ヘッドを清掃します。
- 印字ヘッドエレメントが損傷しています。印字ヘッドを交換してください ("印字ヘッドの取替え"ページ 57)。

## リボンセンサ設定が印刷されませんでした。

 プリンタはダイレクトサーマル印刷にセットされています。
 ^XA^MTT^XZ コマンドを使って、プリンタを熱転写印刷にリ セットし、再キャリブレートしてください。
### 印刷がラベルの基点から開始しないか、1から3枚程ラベルが誤印刷 されます。

- 用紙がガイドの下を通っていない可能性があります。"ロール 紙の装着について"ページ9を参照してください。
- プリンタをキャリブレートする必要があります。
- Label Top (**^LT**) コマンドがアプリケーションに対して正しく セットされているか確認してください(*ZPL II* プログラムガ イドを参照)。

# ラベルフォーマットが送信されていますが、プリンタで認識されません。

- プリンタは一時休止モードになっていませんか? その場合は、 フィードボタンを押してください。
- ステータス LED がオンまたは点滅している場合は、"ステータス ランプの見方"ページ 61 を参照してください。
- データケーブルが正しくインストールされているのを確認してください。
- 通信上問題が発生しています。先ず、コンピュータで正しい通信ポートが選択されているのを確認します。"プリンタとの通信"ページ 18 を参照してください。

### RFID 兆候

#### 外部リーダーで、RFID タグがプログラムされているのを確認できません。

- プリンタが正しく設定されていますか?設定ラベルを印刷して、RFID のバージョンを確認してください。"自動キャリブレーション"の ページを参照してください。
- サポートされているRFID用紙が正しく装着されているのを確かめてく ださい。

#### 用紙一面に VOID メッセージが印刷されます。

- ZPL II で、タグのタイプが正しく選択されているかを確認してください。サポートされているタグタイプの RFID 用紙を使ってください。
  ZPL II を編集して、正しいタグタイプを選択するか再試行の回数を増やしてください。
- ZPL II は、存在しないブロックに書き込もうとしています。ブロックが 0-7 と識別されるタグがあります。ZPL II がブロック"8"に書き込もうとすると、失敗します。
- voidになったタグを外部のリーダーで調べてください。用紙に問題がある場合は、放棄して不良タグを返品してください。
- 用紙のトランスポンダが、プリンタのアンテナの範囲外になっています。Zebraに連絡して、最新の用紙とトランスポンダの仕様を入手してください。

#### なにも印刷されません。

- 正しい用紙が装着されているのを確認するか、または新品の用紙を装着してください。
- ほかのハードウェアでタグの読取りやプログラムできるかどうか調べてください。
- ZPL II RFID コマンドを確認してください。印刷プログラムをデバッグ してください。
- タグがアンテナのとどく範囲外にあるか、近すぎます。タグの配列を 確認します。
- 間違ったタイプのタグが選択されています。ZPL II を調べてください。
- ブロックは書込み禁止になっています。タグが書込み禁止になっていないのを確認してください。
- タグ内のアルミニュームやその他の金属が、読取り/書込みに干渉する ことがあります。用紙が要件を満たしているのを確かめてください。
- ZPL II コマンドで再試行の回数を増やしてください。

 内部通信でタイムアウトが発生した可能性があります。電源を切って からまた立ち上げて、ラベルを再度印刷してみてください。

期待していたプリント出力やデータが得られない場合は、サービ ス担当員を呼んでください。

### マニュアルキャリブレーション

事前に印刷されている用紙を使用する場合、またはプリンタが正 しく自動キャリブレートしない場合には、マニュアルキャリブ レーションをお勧めします。

- 1. プリンタ電源を入れます。
- 約4インチ(102ミリ)の長さまでラベルを台紙から剥がします。
  台紙のみがプリンタと印字ヘッドの下を通るように、用紙をセットします。
- 緑色のステータス LED フラッシュが1度そして2度点滅するまで フィードボタンを押したままにしてください。フィードボタンを 離します。
- 使用されているラベルの台紙に対するメディアセンサがセットされます。この調整が完了すると、ラベルが印字ヘッドの位置に来るまでロールが自動的に進みます。
- 5. メディアセンサ設定のプロファイル(下の例のような)が印刷されます。完了すると、新規の設定がメモリに保存されて、プリンタの正常運転が可能になります。
- フィードボタンを押します。ブランクラベルが1枚、送られます。 これが起こらない場合は、デフォルト値に戻して(70ページの" フィードボタンモード"にある4フラッシュシーケンスを参照) プリンタを再キャリブレートしてください。

**注**・マニュアルキャリブレートを実行すると、自動キャリブレート機能が無効に なります。自動キャリブレートに戻るには、プリンタをデフォルト値に戻します (″フィードボタンモード″ページ 70 にある 4 フラッシュシーケンスを参照)

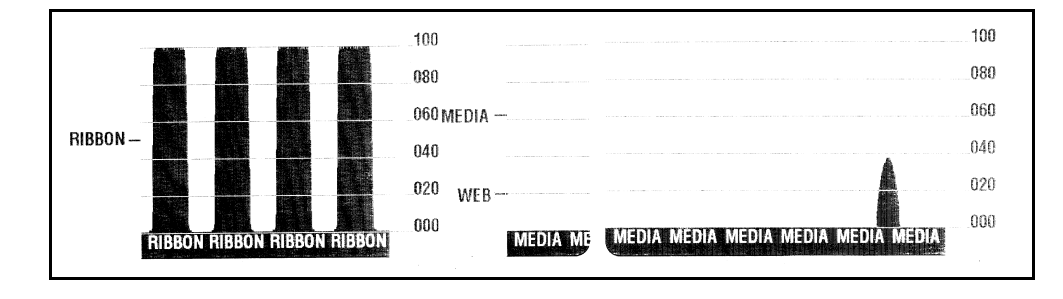

## トラブルシュートテスト

設定ラベルの印刷

プリンタの現在の設定リストを印刷するときは、"フィードボタ ンモード"ページ 70 にある 1 フラッシュシーケンスを参照して ください。

### 再キャリブレーション

ラベルがスキップするなど、異常な兆候が現れた場合は、プリン タを再キャリブレートしてください。

| Zebra Technologies        ZTC TLP3844-Z-300dpi        +10                                                                                                    | PRINTER CONFIGURATION |                     |  |  |
|----------------------------------------------------------------------------------------------------|-----------------------|---------------------|--|--|
| ZTC TLP3844-Z-300dpi        +10                                                                                                    | Zebra Technologies    |                     |  |  |
| +10                                                                                                    | ZTC TLP3844-Z-300dp   | i                   |  |  |
| +10                                                                                                    |                       |                     |  |  |
| +000                                                                                                    | +10                   | DARKNESS            |  |  |
| TEAR OFF                                                                                                    | +000                  | TEAR OFF            |  |  |
| NON-CONTINUOUS      MEDIA TYPE        WEB      SENSOR TYPE        DIRECT-THERMAL      PRINT WETHOD        104 0/8 MM      PRINT WETHOD        1233      LABEL LENGTH        22.0IN      SSTMM        MAXIMUM LENGTH      USB COMM.        PARALLEL.      PARALLEL COMM.        78232      SERIAL COMM.        8400      BAUD        8 BITS      DATA BITS        NONE      PARALLEL COMM.        78400      PARALEL        NONE      PARALEL        NONE      PARALEL        NONE      PARALEL        NONE      PARALEL        NONE      PARALEL        NONE      PARALEL        NONE      PARALEL        NONE      PARALEL        NONE      PARALEL        OOO      PARALEL        SENSON      CONTROL PREFIX        <-> SEH                                                                                                    | TEAR OFF              | PRINT MODE          |  |  |
| WEB                                                                                                    | NON-CONTINUOUS        | MEDIA TYPE          |  |  |
| DIRECT-THERMAL PRINT METHOD<br>104 0/8 MM PRINT WIDTH<br>1233 LABEL LENGTH<br>22.0IN 557MM MAXIMUM LENGTH<br>22.0IN 557MM MAXIMUM LENGTH<br>CONNECTED USB COMM.<br>PARALLEL PARALLEL COMM.<br>88232 SERIAL COMM.<br>88400 BAUD<br>8 BITS DATA BITS<br>NONE PARITY<br>XON/XOFF HOST HANDSHAKE<br>NONE PROTOCOL<br>000 NETWORK ID<br>NORMAL MODE COMMUNICATIONS<br><-> 7EH CONTROL PREFIX<br><>> 2CH DELIMITER CHAR<br>ZPL II. ZPL MODE<br>FEED HEAD CLOSE<br>DEFAULT BACKFED<br>+020 LABEL TOP<br>+0000 LABEL TOP<br>+0000 LABEL TOP<br>5050 MARK S.<br>051 MARK MED S.<br>052 MORE S.<br>054 MODES<br>0550 MARK S.<br>051 MARK MED S.<br>052 MARK S.<br>053 MARK S.<br>054 MODES<br>0550 MARK S.<br>0551 MARK MED S.<br>0551 MARK MED S.<br>0552 MARK S.<br>054 MODES ENABLED<br>0552 MARK S.<br>0553 MARK S.<br>054 MODES ENABLED<br>0554 MARK S.<br>0554 MARK MED S.<br>0555 MARK S.<br>0554 MARK S.<br>0555 MARK S.<br>0555 MARK S.<br>0550 MARK S.<br>0550 MARK S.<br>0551 MARK MED S.<br>0552 MARK S.<br>0553 MARK S.<br>054 MODES ENABLED<br>0553 MARK S.<br>054 MODES ENABLED<br>0554 MARK S.<br>0555 MARK S.<br>0550 MARK S.<br>0550 M                                                                                                    | WEB                   | SENSOR TYPE         |  |  |
| 104 0/8 MM PRINT WIDTH<br>1233 LABEL LENGTH<br>22.0IN 557MM MAXIMUM LENGTH<br>CONNECTES USB COMM.<br>PARALLEL. PARALLEL COMM.<br>88400 BAUD<br>8 BITS. DATA BITS<br>NONE PARITY<br>XON/XOFF. HOST HANDSHAKE<br>NONE. PROTOCOL<br>000 NETWORK ID<br>NORMAL MODE. COMMUNICATIONS<br><^> 7EH CONTROL PREFIX<br><^> 5EH. CONTOL PREFIX<br><>> 5EH. FORMAT PREFIX<br><>> 5EH. FORMAT PREFIX<br><>> 2EH. DELIMITER CHAR<br>ZPL II ZPL MODE<br>FEED. HEAD CLOSE<br>DEFAULT. BACKFEED<br>+0200. LABEL TOP<br>+0000. LEFT POSITION<br>029. WEB S.<br>068. MEDIA S.<br>050. MARK S.<br>051. MARK MED S.<br>051. MARK MED S.<br>052. MARK S.<br>053. MARK S.<br>054. MODES DISABLED<br>1280 8/MM FULL. RESOLUTION<br>V45.11.1 < FIRWARE<br>V09.00.0.31. HARDWARE ID<br>CUSTOMIZED. CONFIGURATION<br>1284. RAM<br>0000. BE MEMORY CARD<br>0768. FORMAT CARD<br>0768. FORMAT CARD<br>0768. FORMAT CARD<br>0768. FORMAT CARD<br>0768. FORMAT CARD<br>0768. FORMAT CARD<br>0768. FORMAT CARD<br>0768. FORMAT CARD<br>0768. FORMAT CARD<br>0768. FORMAT CARD<br>0768. FORMAT CONVERT<br>TWINAX/COAX ID<br>NONE. CONFIGURATION ID<br>0765. TERMARE TOP<br>1280 8/MM FULL. FORMARE TOP<br>1280 8/MM FULL FORMARE TOP<br>1280 8/MM FULL FORMARE TOP | DIRECT-THERMAL        | PRINT METHOD        |  |  |
| 1233                                                                                                    | 104 0/8 MM            | PRINT WIDTH         |  |  |
| 22.01N    >>7MM    MAXIMUM LENGTH      CONNECTED    USB COMM.      PARALLEL.    PARALLEL COMM.      RS232    SERIAL COMM.      38400    BAUD      8 BITS    DATA BITS      NONE    PARTY      XONYXOFF    PROTOCOL      000    PROTOCOL      000    PROTOCOL      000    PROTOCOL      000    PROTOCOL      000    PROTOCOL      000    PROTOCOL      000    PROTOCOL      000                                                                                                    | 1233                  | LABEL LENGTH        |  |  |
| CONNECTED                                                                                                    | 22.0IN 557MM          | MAXIMUM LENGTH      |  |  |
| PARALLEL    PARKALLEL COMM.      SR232SERIAL COMM.      38400BAUD      8 BITSPARITY      NONEPARITY      XONYAOFFNORTHANDSHAKE      NONEPROTOCOL      000NETWORK ID      NORMAL MODECOMMUNICATIONS      <^> 7EHCONTROL PREFIX      <>> 7EHCONTROL PREFIX      <>> 7EHCONTROL PREFIX      <>> 2CHBACKEED      VODOLABEL TOP      FEEDHEAD POWER UP      FEEDBACKFEED      V000LABEL TOP      V000LABEL TOP      000RIBBON S.      050                                                                                                    | CONNECTED             | USB COMM.           |  |  |
| RS222                                                                                                    | PARALLEL              | PARALLEL COMM.      |  |  |
| Johuding    BAUDing      S BITS.    DATA BITS      NONE.    PARITY      XON/XOFF.    HOST HANDSHAKE      NONE.    PROTOCOL      QOU.    NETWORK ID      NORMAL MODE.    COMUNICATIONS      <*>> 7EH.    CONTROL PREFIX      <>> 2CH.    DELIMITER CHAR      ZPL II.    ZPL MODE      FEED.    HEAD CLOSE      DEFAULT.    BACKFEED      +0000.    LEFT POSITION      029.    WEB S.      068.    MEDIA S.      050.    MARK S.      001.    MARK MED S.      051.    MARK MED S.      052.    MARK S.      001.    RIBBON S.      053.    MARK LED      015.    MARK LED      028.    MODES ENABLED      1280 8/MM FULL.    RESOLUTION      V49.00.0.31.    HARDWARE ID      CUSTOMIZED.    CONFIGURATION      0024.    RAM      0031.    HARDWARE ID      CUSTOMIZED.    CONFIGURATION      024.    RAM      000                                                                                                    | KS252                 | SERIAL COMM.        |  |  |
| D BIJS      D AIA BIJS        NONE      PARITY        XONYXOFF.      HOST HANDSHAKE        NONE      PROTOCOL        000.      NETWORK ID        NORMAL MODE      COMMUNICATIONS        <^> 7EH.      CONTROL PREFIX        <>> 5EH.      FORMAT PREFIX        <>> 5EH.      FORMAT PREFIX        <>> 2CH.      DELIMITER CHAR        ZPL II.      ZPL MODE        FEED.      MEDIA POWER UP        FEED.      HEAD CLOSE        DEFAULT.      BACKFEED        +020.      LABEL TOP        0000.      LEFT POSITION        029.      WEB S.        050.      MARK S.        051.      MARK S.        031.      MEDIA LED        015.      MARK S.        031.      MODES ENABLED        1280 8/MM FULL      RESOLUTION        V49.00.0.31.      HARDWARE ID        0000.      BE MEMORY CARD        0768.      EE ONBOARD FLASH        0000.      BE MEMORY CARD        0768.      EE ONBOARD FLASH                                                                                                    | 9 DITC                |                     |  |  |
| XON/XOFF                                                                                                    | NONE                  | PADITY<br>DAIA DIIS |  |  |
| NONE.      PROTOCOL        NONE.      PROTOCOL        000.      NETWORK ID        NORMAL MODE.      COMNUNCATIONS        <                                                                                                    | XON/XOFF              | HOST HANDSHAKE      |  |  |
| 000                                                                                                    | NONF                  | PROTOCOL            |  |  |
| NORMAL MODE      COMMUNICATIONS        <^> FEH.      CONTROL PREFIX        <>> 2CH.      FORMAT PREFIX        <>> 2CH.      DELIMITER CHAR        ZPL II.      ZPL MODE        FEED.      HEAD CLOSE        DEFAULT.      BACKFEED        +0000.      LEFT POSITION        029.      WEB S.        068.      MEDIA S.        050.      MARK S.        001.      MARK MED S.        031.      MARK MED S.        031.      MARK KLED        CSS.      MODES ENABLED        1280 8/MM FULL.      RESOLUTION        V99.00.0.31.      HARDWARE ID        CUSTOMIZED.      CONFIGURATION        0024.      R RM        0000.      BE MEMORY CARD        0768.      E: ONBOARD FLASH        NONE      FORMAR CANCONVERT                                                                                                    | 000                   | NETWORK ID          |  |  |
| <->      7EH.      CONTROL PREFIX        <->      5EH.      FORMAT PREFIX        <->      DELIMITER CHAR      PVERFIX        ZPL      II.      ZPL MODE        FEED.      HEAD APOWER UP        FEED.      BACKFED        +020.      LABEL TOP        +020.      LABEL TOP        *0000.      LEFT POSITION        029.      WEB S.        068.      MEDIA S.        050.      MARK S.        001.      MARK S.        001.      MEDIA LED        000.      RIBBON LED        015.      MARK LED        CS.      MODES ENABLED        1280 8/MM FULL      RESOLUTION        V49.00.0.31.      HARWARE ID        CUSTOMIZED.      CONFIGURATION        1024.      RAM        0000.      BE MEMORY CARD        0768.      E: ONBOARD FLASH        NONE      FORMAT CONVERT                                                                                                    | NORMAL MODE           | COMMUNICATIONS      |  |  |
| <^> 5EH.      FORMAT PREFIX        <,> 2CH.      DELIMITER CHAR        ZPL II.      ZPL MODE        FEED.      MEDIA POWER UP        FEED.      HEAD CLOSE        DEFAULT.      BACKFEED        +020.      LABEL TOP        +0000.      LEFT POSITION        029.      WEB S.        050.      RIBBON S.        051.      MARK S.        001.      MARK S.        001.      RIBBON LED        015.      MARK LED        CS.      MODES DISABLED        1280 8/MM FULL.      FIRWARE ID        CUSTOMIZED.      CONFIGURATION        1024.      RI RAM        0000.      BE MEMORY CARD        0768.      E: ONBOARD FLASH        NONE      FORMAR CONVERT         TUINAX/COAX ID                                                                                                    | <~> 7EH               | CONTROL PREFIX      |  |  |
| <>> 2CH.      DELIMITER CHAR        ZPL II.      ZPL MODE        FEED.      MEDIA POWER UP        FEED.      HEAD CLOSE        DEFAULT.      BACKFEED        +020.      LABEL TOP        +0000.      LEFT POSITION        029.      WEB S.        068.      MEDIA S.        050.      MARK S.        001.      MARK MED S.        031.      MARK MED S.        015.      MARK LED        015.      MARK LED        1280 8/MM FULL.      RESOLUTION        V99.00.0.31.      HARWARE ID        CUSTOMIZED.      CONFIGURATION        1024.      R        0000.      B        0000.      BARMARE ID        CUSTOMIZED.      CONFIGURATION        1024.      R        0000.      B        0000.      B        0000.      CARAMARE ID        CUSTOMIZED.      CONFIGURATION        1024.      R        0000.      ME MEMORY CARD        0768.      E: ONBOARD FLASH                                                                                                    | <^> 5EH               | FORMAT PREFIX       |  |  |
| 2PL II                                                                                                    | <,> 2CH               | DELIMITER CHAR      |  |  |
| FEED.      MEDIA POWER UP        FEED.      HEAD CLOSE        DEFAULT.      BACKFEED        +020.      LABEL TOP        +0000.      LEFT POSITION        029.      WEB S.        068.      MEDIA S.        050.      MARK S.        001.      MARK MED S.        031.      MARK MED S.        035.      MARK MED S.        031.      MARK MED S.        031.      MARK NED        000.      RIBBON LED        015.      MARK LED        CS.      MODES ENABLED        1280 8/MM FULL.      RESOLUTION        V45.11.1      CONFIGURATION        024.      R: RAM        0000.      B MEMORY CARD        0768.      E: ONBOARD FLASH        0000.      B: MEMORY CARD        0768.      E: ONBOARD FLASH        NONE      FORMAT CONVERT                                                                                                    | ZPL II                | ZPL MODE            |  |  |
| FEED.    HEAD CLOSE      DEFAULT.    BACKFEED      +020.    LABEL TOP      +0200.    LEFT POSITION      029.    WEB S.      068.    MEDIA S.      050.    MARK S.      001.    MARK S.      001.    MARK MED S.      031.    MARK LED      015.    MARK LED      015.    MARK LED      1280 8/MM FULL.    RESOLUTION      V49.00.0.31.    HARWARE ID      CUSTOMIZED.    CONFIGURATION      1024.    RAM      0000.    B MEMORY CARD      0768.    E MEMORY CARD      0768.    FORMAR CONVERT                                                                                                    | FEED                  | MEDIA POWER UP      |  |  |
| DEFAULT                                                                                                    | FEED                  | HEAD CLOSE          |  |  |
| +020LABEL TOP      +0000LEFT POSITION      029VEB S.      068RIBBON S.      050MARK S.      001MARK S.      031MARK MED S.      031MARK MED S.      031MARK MED S.      031MARK MED S.      031MARK MED S.      031MARK LED      000RIBBON LED      015MOPES ENABLED      1280 8/MM FULLRESOLUTION      V45.11.1      V09.00.0.31HARDWARE ID      CUSTOMIZEDBMEMORY CARD      0768BMEMORY CARD      0768FORMAT CONVERT                                                                                                    | DEFAULT               | BACKFEED            |  |  |
| +UUUU                                                                                                    | +020                  | LABEL TOP           |  |  |
| 029                                                                                                    | +0000                 | LEFT POSITION       |  |  |
| U00                                                                                                    | 029                   | WEB S.              |  |  |
| USU                                                                                                    | 000                   | MEDIA S.            |  |  |
| 030                                                                                                    | 050                   | KIRRON 2.           |  |  |
| 031                                                                                                    | 001                   | MARK S.             |  |  |
| 000                                                                                                    | 031                   | MEDIA LED           |  |  |
| 015      MARK LED        CS      MODES ENABLED        MODES DISABLED      MODES DISABLED        1280 8/MM FULL      RESOLUTION        V45.11.1      CONFIGURATION        0000.0.31      HARDWARE ID        CUSTOMIZED      CONFIGURATION        1024      R: RAM        0000      B: MEMORY CARD        0768      FORMAT CONVERT        TUINAX/COAX ID      TUINAX/COAX ID                                                                                                    | 000                   | RIBBON LED          |  |  |
| CS                                                                                                    | 015                   | MARK LED            |  |  |
| MODES DISABLED        1280 8/MM FULL      RESOLUTION        V45.11.1         FIRMWARE      FIRMWARE        V09.00.0.31      HARDWARE ID        CUSTOMIZED      CONFIGURATION        1024      RAM        0000      B: MEMORY CARD        0768      FORMAT CONVERT        NONE      FORMAT CONVERT        TUNAX/COAX ID      TUNAX/COAX ID                                                                                                    | cs                    | MODES ENABLED       |  |  |
| 1280 8/MM FULL RESOLUTION        V45.11.1      <                                                                                                    |                       | MODES DISABLED      |  |  |
| V45.11.1 < FIRMWARE<br>V09.00.0.31 HARDWARE ID<br>CUSTOMIZED CONFIGURATION<br>1024R: RAM<br>0000B: MEMOGRY CARD<br>0768E: ONBOARD FLASH<br>NONE                                                                                                    | 1280 8/MM FULL        | RESOLUTION          |  |  |
| V09.00.0.31 HARDWARE ID<br>CUSTOMIZEDCONFIGURATION<br>1024R: RAM<br>0000B: MEMORY CARD<br>0768E: ONBOARD FLASH<br>NONE                                                                                                    | V45.11.1 <            | FIRMWARE            |  |  |
| CUSTOMIZED                                                                                                    | V09.00.0.31           | HARDWARE ID         |  |  |
| 1024R: RAM<br>0000B: MEMORY CARD<br>0768E: ONBOARD FLASH<br>NONEFORMAT CONVERT<br>                                                                                                    | CUSTOMIZED            | CONFIGURATION       |  |  |
| 0000B: MEMORY CARD<br>0768E: ONBOARD FLASH<br>NONEFORMAT CONVERT<br>                                                                                                    | 1024R:                | RAM                 |  |  |
| 0768E: ONBOARD FLASH<br>NONEFORMAT CONVERT<br>TWINAX/COAX ID<br>NONE                                                                                                    | 0000в:                | MEMORY CARD         |  |  |
| NONE                                                                                                    | 0768E:                | ONBOARD FLASH       |  |  |
| NONE                                                                                                    | NONE                  | FORMAT CONVERT      |  |  |
| INONE                                                                                                    |                       | TWINAX/COAX ID      |  |  |
|                                                                                                    | NONE                  | ZEBRA NET II        |  |  |

### 工場デフォルト値にリセット

プリンタを工場デフォルトにリセットすると、問題が解決する場 合があります。"フィードボタンモード"ページ 70 にある 4 フ ラッシュシーケンスの指示に従ってください。

### 通信診断

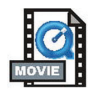

コンピュータとプリンタの間のデータ転送に問題がある場合は、 プリンタを通信診断モードにしてください。プリンタは、ホスト コンピュータから受信したデータの ASCII 文字とそれに対応する 16 進値を印刷します(前頁にサンプルを表示)。方法は、"フィー ドボタンモード"ページ 70 の電源オフモード手順を参照してく ださい。

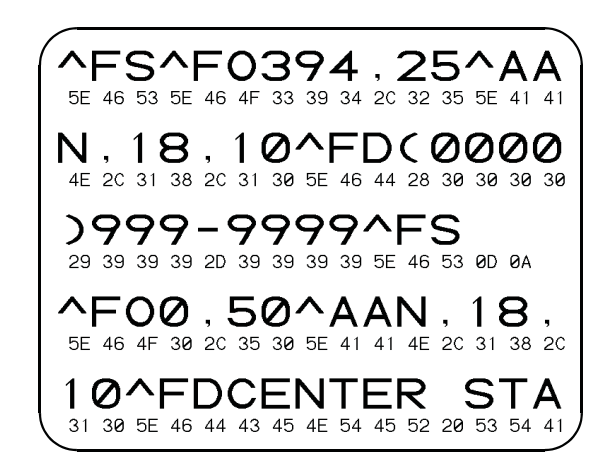

# フィードボタンモード

電源オフモード(通信診断モード) プリンタの電源を切った状態で、電源をオンにしながらフィードボタンを押したまま保持します。プリ ンタは現在の設定を印刷します (22 図を参照してください。)。ラベルを印刷したあと、プリンタは自動 的に診断モードに入り、続いて受信したすべてのリテラルデータを印刷します (23 図を参照してくださ い。)。診断モードを終了して印刷に戻るには、プリンタの電源を切ってからまた入れます。 雷源オンモード プリンタの電源がオンでトップカバーが閉じている状態で、フィードボタンを押したまま数秒間保持し ます。緑色のステータス LED が数回連続で点滅(フラッシュシーケンス)します。右の説明(フラッ シュシーケンスに対するアクション)は、特定の回数を点滅させてボタンを離したとき、なにが起こる かを示します。 フラッシュシー ケンス アクション (点滅回数) 設定ラベルを印刷します。 メディアセンサがキャリブレートされて、メディアセンサプロファイルが印刷され ます("RFID 兆候"ページ 66 を参照)。 <del>.X</del>-\*\* 通信パラメータのリセット:LED が高速で黄色と緑色に点滅している間に、フィー ドボタンを押して離します。 \*\* 自動ボード同期化:LED が高速で黄色と緑色に点滅している間に ZPL II フォーマッ \*\*\* 「あデリンタに送信します。プリンタとホストが同期化されると、LED が緑色の持続点灯に変わります。注:(オートボード同期中は、ラベルが印刷されません。) \*\* 工場デフォルト値にリセットし、自動キャリブレートして設定値をメモリに保存し \*\*\* ます。 \*\*\*\* \* 印刷幅がキャリブレートされます。ステータスが緑色と琥珀色の交互に点滅している \*\* 間、ラベルに矩形の積み重ねが連続で印刷されます。ボックス線がラベルの端際に印 \*\*\* 刷されたとき、フィードボタンを押して離します。ラベルの幅と現在の通信パラメー \*\*\*\* タがメモリに保存されます。 \*\*\*\* \* \*\* Ø 印刷濃度がキャリブレートされます。ステータスが緑色と黄色の交互に点滅している \*\*\* 間、ラベルに矩形の積み重ねが連続で印刷されます。希望する明るさの画像に到達 したとき、フィードボタンを押して離します。印刷濃度がメモリに保存されます。 \*\*\*\* \*\*\*\*\* \*\*\*\*\* MOVIE 7フラッシュシーケンスの後もフィードボタンが押されたままの時は、ボタンを離しても無 視されます。

付録

### インタフェイス

### ユニバーサルシリアルバス (USB) コネクタ

下の図はプリンタの USB インタフェイスに必要なケーブル配線 を表示します。

| ピン  | 信号                |
|-----|-------------------|
| 1   | Vbus - N/C        |
| 2   | D-                |
| 3   | D+                |
| 4   | グランド              |
| シェル | シェルシールド/排<br>電ワイヤ |

プリンタがサポートするオペレーティングシステムおよびドライ バに関しては、ソフトウェアとドキュメンテーションの CD を参 照するか、または次の Zebra プリンタウェブサイトにアクセスし てください:

#### http://www.zebra.com

USB インタフェイスの詳細は、次の USB ウェブサイトにアクセ スしてください。

Http://www.usb.org

### パラレルインタフェイスの技術情報

このインタフェイスポートから利用できる最大の電流は、合計 0.75 アンペアを超えることはありません。

| ピン番号  | 説明:                   |
|-------|-----------------------|
| 1     | NStrobe/Host Clk      |
| 2-9   | データビット 1-8            |
| 10    | nACK/PtrClk           |
| 11    | Busy/Per Busy         |
| 12    | PError/ACK Dat Req.   |
| 13    | Select/Xflag          |
| 14    | NAuto Fd/Host Busy    |
| 15    | 使用されていない              |
| 16-17 | グランド                  |
| 18    | +5 V@0.75 A ヒューズ      |
| 19-30 | グランド                  |
| 31    | nlnit                 |
| 32    | NFault/nData Avail.   |
| 33-34 | 使用されていない              |
| 35    | +5 V から 1.8 K オーム抵抗器  |
| 36    | NSelectin/1284 active |

### イーサネットネットワーク用 ZebraNet® PrintServer 11

このインタフェイスは、RJ-45 直通ケーブルタイプを使います。 次のテーブルは、ピン配列割り当てを示します。

| 信号  | ピン | ピン | 信号  |
|-----|----|----|-----|
| Tx+ | 1  | 1  | Tx+ |
| Tx- | 2  | 2  | Tx- |
| Rx+ | 3  | 3  | Rx+ |
|     | 4  | 4  |     |
|     | 5  | 5  |     |
| Rx- | 6  | 6  | Rx- |
|     | 7  | 7  |     |
|     | 8  | 8  |     |

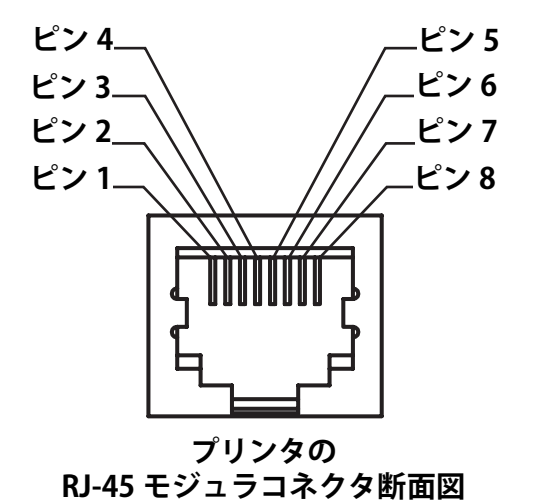

このインタフェイスの詳細は、ZebraNet® PrintServer II  $\square$ の Ethernet Networks Installation and Operation Guide (イーサネット ネットワークのインストールとオペレーションガイド)を参照し てください。

### シリアル (RS-232) コネクタ

| ピン番号 | 説明:                                                              |
|------|------------------------------------------------------------------|
| 1    | 使用されていない                                                         |
| 2    | RXD(データ受信)プリンタにインプット                                             |
| 3    | TXD(データ送信)プリンタからのアウトプット                                          |
| 4    | DTR (data terminal ready) プリンタからのアウトプット ホスト<br>からのデータ送信を可能にする信号  |
| 5    | シャシグランド                                                          |
| 6    | DSR (data set ready) プリンタにインプット                                  |
| 7    | RTS (request to send) プリンタからのアウトプット プリンタが<br>オンの場合は、常に有効状態になっている |
| 8    | 使用されていない                                                         |
| 9    | +5 V@0.75 A ヒューズ                                                 |

シリアル / パラレルポートから利用できる最大の電流は、合計 0.75 アンペアを超えることはありません。

XON/XOFF 接続手順が選択されると、データフローは ASCII コン トロールコードの DC1 (XON) と DC3 (XOFF) で制御されます。 DTR コントロールリード線は無効になります。

**DTE**デバイスの相互接続-プリンタはデータ端末機(DTE)として設定されます。プリンタを他の DTE デバイス (パソコンのシリアルポートなど)に接続するには、RS-232 ヌルモデム(交差)ケーブルを使います。図 31 は、必要なケーブル接続を示します。

DCEデバイスの交互接続-プリンタをRS-232インタフェイス経由 でモデムなどデータ通信機 (DCE) と接続する場合は、標準 RS-232(直通)インタフェイスケーブルを使います。図 32 はこの ケーブルに必要な接続を示します。

### プリンタを DTE デバイスに接続

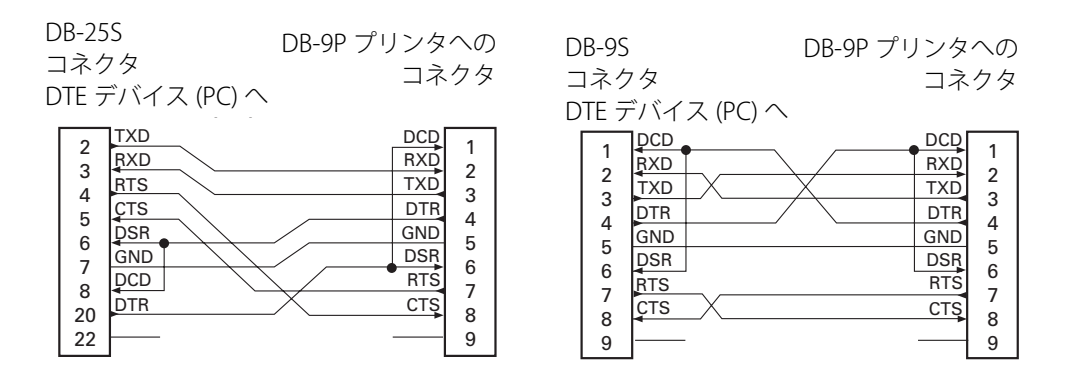

8

9

RTS

### プリンタを DCE デバイスに接続

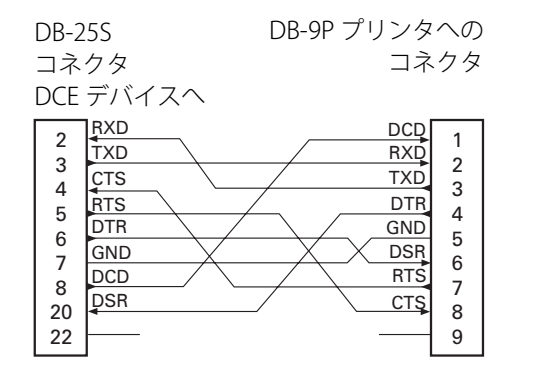

| DB-9S |     | S     | DB-9P プリンタへの |     |
|-------|-----|-------|--------------|-----|
| -     | コネ  | クタ    | コネ           | 、クタ |
| Ľ     | DCE | デバイスへ |              |     |
| Г     | 1   | DCD   | DCD          | 1   |
|       | 2   | TXD   | RXD          | 2   |
|       | 2   | RXD   | TXD          | 2   |
|       | 1   | DSR   | DTR          |     |
|       | 5   | GND   | GND          | 5   |
|       | 6   | DTR   | DSR          | 6   |
|       | 7   | ÇTS   | RTS          |     |
|       |     |       |              |     |

CTS

8

9

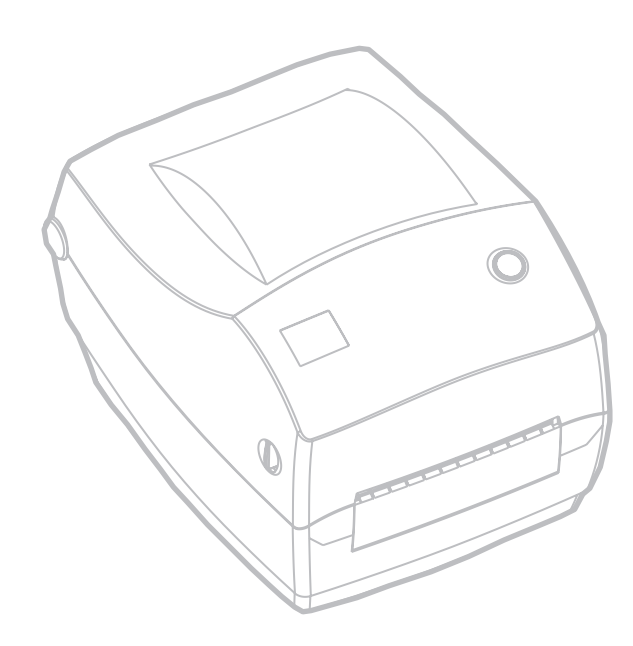

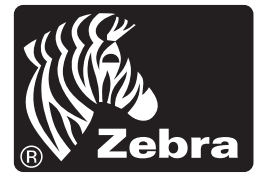

**Zebra Technologies Corporation**